# MT4.0 インストール実況中継!

# - はじめての MT4.0 作成・エックスサーバー編-

(初版: 2007年11月22日: MTバージョン 4.0対応)

#### \_\_\_\_\_\_

## CONTENS

- (0) はじめに。MovableType (MT) 実況中継シリーズについて
- (1) MT をインストールする前に準備する3つのもの
- (2) MTをインストールする前の下準備:エックスサーバーの設定
   2-1.エックスサーバーの管理画面にログイン。
   2-2.MvSQLの設置方法
- (3) MT をインストールする前の下準備②: MT ファイルの設定
  - 3-1. MTのフォルダ名を変更する
  - 3-2.ファイルの中身と拡張子を確認
  - 3-3. 拡張子を表示させる。
  - 3-4. mt-config.cgi-originalのファイル名を変更する。
  - 3-5. mt<sup>-</sup>config.cgi ファイルを開く。
  - **3 6. 変更点その①**: Path の変更
  - 3-7.変更点その②:データベース「MySQL」の設定
- (4) MTをサーバーにアップロード(転送)する。
  - 4-1.FTPソフトにサーバーの情報を設定する。
    - 4-2. FTP ソフトを使って MT をアップロード(転送)
  - 4-3. アップロードしたファイルにセキュリティーをかける。
- (5) MT のシステムチェックを行う。
- (6) MTの初期設定・インストールを行う。
- (7) いよいよ MT の管理画面にログインです!
- (8) MT 管理画面にサインイン。
- (9)ブログの再構築を行い、サイトを確認する。
- (10)当レポートについてのお願い&etc....

\_\_\_\_\_\_

## (0) はじめに。MovableType (MT) 実況中継シリーズについて

こんにちは! 有限会社イーブックスパイダーのひろと、こと渥美裕人です。

まずはじめに、当レポート「MT インストール実況中継 - エックスサーバー編」 をダウンロードしていただき、誠にありがとうございました。

このレポートシリーズは、「今話題の MovableType(MT)を初心者のかたでも、 バリバリと使いこなしていただきたい!」という思いで書かせていただきました。

使えるようになると超便利な MT ですが、導入、ある程度の使いこなしまでがな かなか難しいのも、これまた事実です。

ですが! 今後、ネット上で何か副業、起業、ビジネスをしていきたいとあなたが思うのであれば、MTの活用は避けては通れない道です。

この「MovableType(MT)実況中継シリーズ」は、初心者でも、最短距離で MT を使いこなしていただく! というのをモットーにシリーズ化して発行させてい ただきます。

このレポートシリーズを読んだからには、必ず MT を活用していただき、MT を 使いこなしていただきたいと思っています。

今回のレポートでは、実際にあなたの持つレンタルサーバー(エックスサーバ) MT を利用できるようにするまでの手順を実況生中継でお届けします。

具体的に言うと、「Six Apart(シックスアパート)社」からダウンロードした MT をあなたの持つレンタルサーバー(エックスサーバー)にインストールし、 MT を設置する手順を画像付でひとつひとつ説明していきます。

さて心の準備はいいですか?

それでは早速、行ってみましょう。可能性無限大の MT の世界へ!

## (1) MT をインストールする前に準備する3つのもの

MT をインストール(設置)する前に3つのものを用意する必要があります。全て用意してから読み進めてください。

① レンタルサーバー(エックスサーバーのアカウント)

MTを設置する場所です。MTに対応したレンタルサーバーであればどこでもいいです。今回のレポートは「エックスサーバー」に特化して書いています。

・エックスサーバー

http://www.e-bookspider.com/best/xserver.htm

#### ② MovableType 本体(MT のファイル)

MovableType(MT)の本体は、いくつかのファイルから構成されています。シック スアパート社が開発、販売を行っています。個人がアフィリエイトサイトに利用 するのであれば、無料で利用することができます。 シックスアパート社に会員登録し、ダウンロードしていただく形になります。

・MT ダウンロードページ

http://www.sixapart.jp/movabletype/download-mt.html

#### ③ ファイル転送ソフト(FTP ソフト)

あなたのパソコンからレンタルサーバーに、画像や MT 本体を転送すめためのソ フトです。いろいろな種類がありますが、以下のソフトがおすすめです(無料)。 MT のインストール前に、あなたのパソコンでも使えるようにしておいてください。

- Windows 版のおすすめ:FFFTP(エフエフエフティーピー) http://www.vector.co.jp/soft/win95/net/se061839.html
- Mac 版のおすすめ: Fetch (フェッチ) http://www.fetch.jp/

## この 3 つがあなたのパソコンの中に用意されていることを前提に書いていきます ので、読み進める前に必ず準備しておいてください。

(2) MT をインストールする前の下準備:エックスサーバーの設定

まずはじめに、エックスサーバーの管理画面でデータベースの設定を行います。 MTを使って書く記事が、整理して保存される場所になります。データベースに はいくつか種類があるのですが、ここでは一番処理速度が速い「MySQL(マイエ スキューエル)」での設定をここでは説明していきます。

2-1. エックスサーバーの管理画面にログイン。

まずエックスサーバーの管理画面にログインしてください。

▼ エックスサーバーログイン画面

https://www.xserver.ne.jp/login/login.html

| X     | hosting service<br>Xserver<br>www.xserver.ne.jp | ▶ HOME ▶ サービス ▶ お申し込み ▶ サポート ● ログイン ● <u>インフォバネル</u> >> コントロールバネル >> ファイルマネージャ >> WEBメール |
|-------|-------------------------------------------------|------------------------------------------------------------------------------------------|
| ◆ ログ・ | インフォ)<br>ドビーマン                                  | 「ネルへのログイン方法に変更点が発生しています。<br>マロナ 下記の「今日やのほう」 ついて まごを/ だおし、                                |
|       |                                                 | 「しては「おおの」 会員はの 等人につい ころと 見いたさい。                                                          |
|       |                                                 | 会員ID:<br>バスワード:<br>ログイン                                                                  |
|       |                                                 | < SSL オン > <u>SSLをオフにする</u>                                                              |

サーバーをレンタルした際に、エックスサーバーから「Xserver 設定完了のお知らせ」という件名でメールが来ているかと思います。そこに、「会員 ID」「パスワード」が記載されています。

ログインすると以下の画面が出ます。あなたがエックスサーバーと契約している 全てのサーバーとドメインが一覧で表示されています。

今回 MT をインストールしたいサーバーの「サーバーパネル」にログインします。 「ログイン」ボタンをクリック!

|                                                       | =Z                                                           |                                                                   | ×=                                                                                                  | 1-                                                                                                    |                                                        |
|-------------------------------------------------------|--------------------------------------------------------------|-------------------------------------------------------------------|----------------------------------------------------------------------------------------------------|----------------------------------------------------------------------------------------------------|--------------------------------------------------------|
| [2006-                                                | 03-07] 会員IDの導入に                                              | こついて                                                              | ■パスワ-                                                                                               | - ドの変更 ■料                                                                                                    | 金のお支払い                                                 |
| この度、<br>ました。                                          | Xserver では会員IDの端<br>会員IDはメニューの「会員                            | 私たちうこととなり<br>し情報」から確認す                                            | ■ 会員情報                                                                                              | a ∎as                                                                                                    | 支払い報告                                                  |
| ることがい。                                                | できます。詳細について                                                  | ま <u>こちら</u> をご覧くださ                                               | ■ 契約情報                                                                                              | 8 =25                                                                                                    | シの変更                                                   |
|                                                       |                                                              |                                                                   | ■お支払                                                                                                | )情報 ■追加                                                                                                    | 加のお申し込み                                                |
|                                                       |                                                              |                                                                   |                                                                                                    |                                                                                                    |                                                        |
|                                                       |                                                              |                                                                   | ■ <u>サポート</u>                                                                                       | ■ <u>82</u> 3                                                                                                   | 0                                                      |
| サーバ                                                   | 契約ブラン<br>〜 ]                                                 |                                                                   | ■ <u>サポート</u>                                                                                       | ■ <u>#2</u> 3                                                                                                   | 10                                                     |
| サーバ<br>ブラン                                            | 契約ブラン<br>]<br>ドメイン                                           | ユーザID                                                             | ■ <u>サポート</u><br>利用期限                                                                               | ■ <u>部</u><br>サーバーパネル                                                                                           | 2<br>ファイルマネージャ                                         |
| ・サーバ<br>ブラン<br>X10                                    | 契約ブラン<br>〜 ]<br>ドメイン<br>com                                  | ユーザID<br>×1011240                                                 | ■ <u>サポート</u><br>利用期限<br>2007-04-30                                                                 | ● <u>部</u><br>サーバーバネル<br>ログイン                                                                                   | 2<br>ファイルマネージャ<br>ログイン                                 |
| ・サーバ<br>プラン<br>X10<br>X10                             | 契約ブラン<br>〜 ]<br>ドメイン<br>.com<br>.net                         | ユーザID<br>×1011240<br>×1015036                                     | ■ <u>サポート</u><br><b>単川用期限</b><br>2007-04-30<br>2006-06-30                                           | <ul> <li>■ 認</li> <li>サーバーパネル</li> <li>ログイン</li> </ul>                                                          | 2<br>ファイルマネージャ<br>ログイン<br>ログイン                         |
| ・サーバ<br>プラン<br>X10<br>X10<br>X10                      | 契約ブラン<br>〜 ]<br>ドメイン<br>.com<br>.net                         | ユーザID<br>×1011240<br>×1015036<br>×1017801                         | ■ <u>サポート</u><br><b>¥U用期限</b><br>2007-04-30<br>2006-06-30<br>2006-08-31                             | ■ 部<br>サーバーバネル<br>ログイン<br>ログイン                                                                                  | 2<br>ファイルマネージャ<br>ログイン<br>ログイン<br>ログイン                 |
| ・サーバ<br>プラン<br>X10<br>X10<br>X10<br>X10<br>X10        | 契約ブラン<br>- )<br>ドメイン<br>.com<br>.net<br>.net<br>.net         | ユーザID<br>×1011240<br>×1015036<br>×1017801<br>×1026371             | ■ <u>サポート</u><br><b>*U用期限</b><br>2007-04-30<br>2006-06-30<br>2006-08-31<br>2007-01-31               | ■ 部<br>サーバーバキル<br>ログイン<br>ログイン<br>ログイン                                                                          | 2<br>ファイルマネージャ<br>ログイン<br>ログイン<br>ログイン<br>ログイン         |
| ・サーバ<br>プラン<br>X10<br>X10<br>X10<br>X10<br>X10<br>X10 | 契約ブラン<br>- )<br>ドメイン<br>.com<br>.net<br>.net<br>.net<br>.net | ユーザID<br>×1011240<br>×1015036<br>×1017801<br>×1026371<br>×1004762 | ■ <u>サポート</u><br><b>*U用期際</b><br>2007-04-30<br>2006-06-30<br>2006-08-31<br>2007-01-31<br>2007-02-28 | <ul> <li>サーバーバネル</li> <li>ログイン</li> <li>ログイン</li> <li>ログイン</li> <li>ログイン</li> <li>ログイン</li> <li>ログイン</li> </ul> | 2<br>ファイルマネージャ<br>ログイン<br>ログイン<br>ログイン<br>ログイン<br>ログイン |

次に MySQL 設定を行っていきます。

#### 2-2. MySQLの設置方法

「MySQL設定」をクリックしてください。

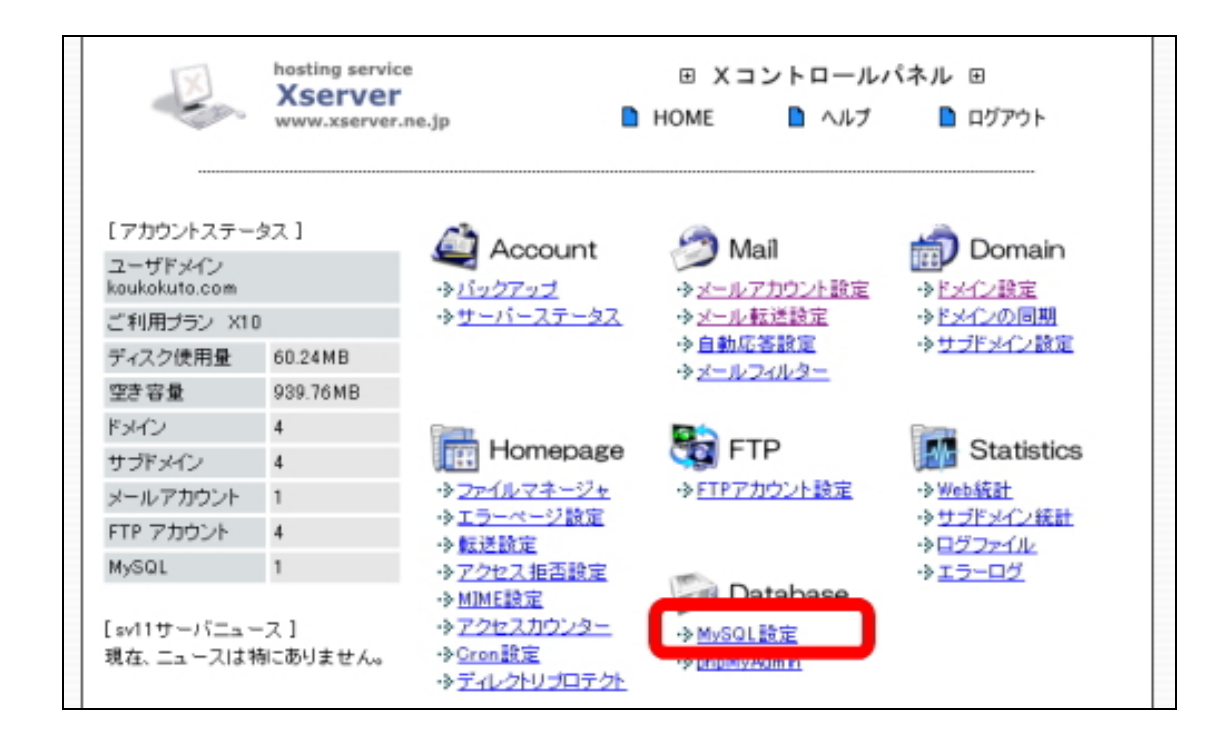

次のような画面が表示されますので、「MySQLの追加」をクリックします。

|                     | , , , , , , , , , , , , , , , , , , , | 「可能になります。                          | A SEC (1)() () - 3 - 7 - | -0779EX |
|---------------------|---------------------------------------|------------------------------------|--------------------------|---------|
| [ <u>MySQLの一覧</u> ] | [ <u>MySQLの追加</u> ]                   | [ <u>MySQLユーザの一覧</u> ] [ <u>My</u> | <u>SQLユーザの追加</u> ]       |         |
| データベース              |                                       | アクセス権所有ユーザ                         | アクセス権未所有ユーザ              | 有川印秋    |

「MySQL データベース名」に、データベースの名前をつけてやります。半角英 数字であれば基本的にあなたの好きな名前でよいです。ここではわかりやすいよ うに「mt」という名前にして進めていきます。 特にこだわりがなければ、「mt」と半角で入力してください。 打ち込んだら、「MySQLの追加」をクリック!

| ▼MySQL <sub>B</sub> XAE           | → MySQLアータペース、MySQL用ユーザの作成・削除を行うことかできます<br>MySQL用ユーザにアクセス権を与えることで初めてデータペースへのアク<br>が可能になります。 | たス |
|-----------------------------------|---------------------------------------------------------------------------------------------|----|
| [ <u>MySQLの一覧</u> ] [ <u>MySQ</u> | <u>の追加</u> ] [ <u>MySQLユーザの一覧</u> ] [ <u>MySQLユーザの追加</u> ]                                  |    |
|                                   |                                                                                             |    |

「以下の MySQL を追加します。よろしいですか?」と聞かれるので、間違いがなければ「MySQL の追加」をクリック!

| MySQL設定                      | → MySQLデータベース、MySQL用ユーザの作成・削除を行うことができます。<br>MySQL用ユーザにアクセス権を与えることで初めてデータベースへのアクセス<br>が可能になります。 |
|------------------------------|------------------------------------------------------------------------------------------------|
|                              |                                                                                                |
| MySQLの一覧] [My                | <u>SQLの追加</u> ] [ <u>MySQLユーザの一覧</u> ] [ <u>MySQLユーザの追加</u> ]                                  |
| <u>MySQLØ→覧</u> ] [ <u>M</u> | <u>SQLの通加</u> ] [ <u>MySQLユーザの一覧</u> ] [ <u>MySQLユーザの通加</u> ]                                  |
| <u>∿SQLØ—₩</u> ] [M <u></u>  | SQLの追加」 [MySQLユーザの一覧] [MySQLユーザの追加]                                                            |
| <u>4/501の一覧</u> ] [M         | SQLの追加」 [MySQLユーザの一覧] [MySQLユーザの追加]<br>以下のMySQLを追加します。よろしいですか?                                 |

「MySQL データベースの追加が完了しました」と表示されます。これでデータベースの作成は完了です。次に、作成した「MySQL」を利用するユーザーの登録をします。

上部メニューの「MySQLユーザの追加」をクリック!

| ✦MySQL設定                           | → MySQLデータペース、MySQL用ユーザの作成・削除を行うことができます。<br>MySQL用ユーザにアクセス権を与えることで初めてデータペースへのアクセ<br>スが可能になります。 |
|------------------------------------|------------------------------------------------------------------------------------------------|
| [ <u>MvSQLの一覧</u> ] [ <u>MvSQL</u> | <u>のiBto</u> ] [MySQLユーザの一覧] MySQLユーザのiBto]                                                    |
|                                    |                                                                                                |
|                                    | MySQLテータペースの通加が売了しました                                                                          |

データベースを利用するユーザーを追加します。

半角英数字であれば基本的にあなたの好きな名前でよいです。ここではわかりや すいように「mtuser」という名前にして進めていきます。

特にこだわりがなければ、MySQLユーザ ID の欄に「mtuser」と半角で入力して ください。

ホスト名はそのまま「localhost」。パスワードも半角英数字で好きなものを入力 してください。パスワードはこの後必要になるので、必ず手元に控えてください ね。ここでは説明のために「mtpass」と入れて説明を続けます。

入力し終えたら、「MySQLユーザの追加」をクリック!

|               | MySQL用ユーザにアクセス権を与えることで初めてデータベースへのアクセス<br>が可能になります。            |
|---------------|---------------------------------------------------------------|
| MySQLの一覧] [My | <u>SQLの追加</u> ] [ <u>MySQLユーザの一覧</u> ] [ <u>MySQLユーザの追加</u> ] |
| MySQLユーザID    | cmsagent_ mtuser                                              |
| ホスト名          | localhost                                                     |
| パスワード         | •••••                                                         |
| バスワードの確認      |                                                               |

「以下の MySQL ユーザを追加します。よろしいですか?」と聞かれるので、間 違いがなければ「MySQL ユーザの追加」をクリック!

|          | 以下の      | >MySQLユーザを追加します。よろしいですか? |
|----------|----------|--------------------------|
| MySQLユーザ | cmsagen  | t_mtuser                 |
| アクセスホスト  | localhos |                          |
|          |          | MySQLユーザの追加              |

「MySQL ユーザの追加が完了しました」と表示されます。これでデータベース 利用者の作成は完了です。最後に、この追加したユーザが、先ほど作成したデー タベースを使用できるようにしてあげましょう。 上部メニューの「MySQL の一覧」をクリック!

| ◆MySQL設定                          | → MySQLデータペース、MySQL用ユーザの作成・削除を行うことができます。<br>MySQL用ユーザにアクセス権を与えることで初めてデータペースへのアクセ<br>スが可能になります。 |
|-----------------------------------|------------------------------------------------------------------------------------------------|
| [ <u>MySQLの一覧</u> ] [ <u>MySQ</u> | <u>ALの追加</u> ] [ <u>MySQLユーザの一覧</u> ] [ <u>MySQLユーザの追加</u> ]                                   |
|                                   |                                                                                                |
|                                   |                                                                                                |

作成されているデータベースの一覧と、そのデータベースへの「アクセス権所有 ユーザ」「アクセス権未所有ユーザ」が表示されます。

「アクセス権未所有ユーザ」から先ほど追加したユーザー(ここでは mtuser)を 選択し、すぐ隣の「追加」をクリック!

| データベース      | アクセス権所有ユーザ    | アクセス権未所有ユーザ                 | <b>Ä</b> UBR |
|-------------|---------------|-----------------------------|--------------|
| cmsagent_mt | ユーザはいません 🔽 削除 | cmsagent_mtuser (localhost) | 這加到隊         |

「権限を追加しました」と表示されたらOKです。 一応、確認しておきしょう。上部メニューの「MySQLの一覧」をクリック!

| [ <u>MySQLの一覧</u> ] [ <u>MySQLの追加</u> ] [ <u>MySQLユーザの一覧</u> ] [ <u>MySQLユーザの追加</u> ] |  |
|---------------------------------------------------------------------------------------|--|
|                                                                                       |  |
| 権限を追加しました                                                                             |  |

「アクセス権所有ユーザ」の部分に、先ほど設定したユーザ名(ここでは mtuser) が入っていればOKです。

| MySQLの追加] [ <u>MySQLユーザの</u> ー | 覧] [MySQLユーザの追加]                                               |
|--------------------------------|----------------------------------------------------------------|
| アクセス権所有ユーザ                     | アクセス権未所有ユーザ 削除                                                 |
| cmsagent_mtuser (localho       | st) 💙 削除 ユーザはいません 💙 追加 削除                                      |
|                                | MySQLの追加] [MySQLユーザのー<br>アクセス権所有ユーザ<br>cmsagent_mtuser(localho |

上記画面にある「データベース」と「アクセス権所有ユーザ」を必ず手元に控え てください。このあと必要になりますので。 データベース → cmsagent\_mt アクセス権所有ユーザ → cmsagent\_mtuser

先ほどあなたが名前をつけた半角英数字の前に、「\*\*\*\*\*\*\_」という英数字がくっついていることに注意してください。この部分も含めて手元に必ず控えてください。この後必要になります。

これでデータベースの設定は完了です。それでは「(3) MT をインストールする 前の下準備②:MT ファイルの設定」に進んでください。

## (3)MT をインストールする前の下準備②:MT ファイルの設定

次に、MovableType 本体(MT のファイル)の設定を行います。少々ややこしい作業ですが、ひとつひとつ確実にこなしてください。必ずインストールできますから!

それでは早速いきます。

このレポートでは、すでにシックスアパート社から MT ファイルをダウンロード してきて、さらに、「解凍」していることを前提に説明していきます。

「MT のダウンロード」と「解凍」がまだ済んでいないかたは、下記のマニュア ルを参考にして行ってください。その後、このマニュアルの作業を進めてください。

MTダウンロード実況中継!
 http://www.cmsagent.net/mt-affiliate/mtdownload.html

#### 3-1. MT のフォルダ名を変更する。

今後の管理をしやすくするために、フォルダの名前を変更しておきましょう。 デスクトップ上に解凍した「MT-4.01-ja」をダブルクリックで開いてください。 (「MT-4.01-ja」の名前は、MT のバージョンによって少し異なる場合もありま す。)

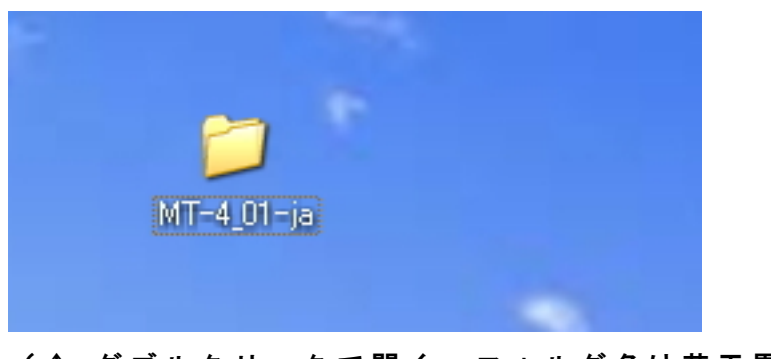

(↑ ダブルクリックで開く。フォルダ名は若干異なる場合がございます。)

## すると、その中にもう1つ「MT-4.01-ja」という名前のフォルダがあります。 この「MT-4.01-ja」フォルダの名前を「mt」という名前に変更をします。

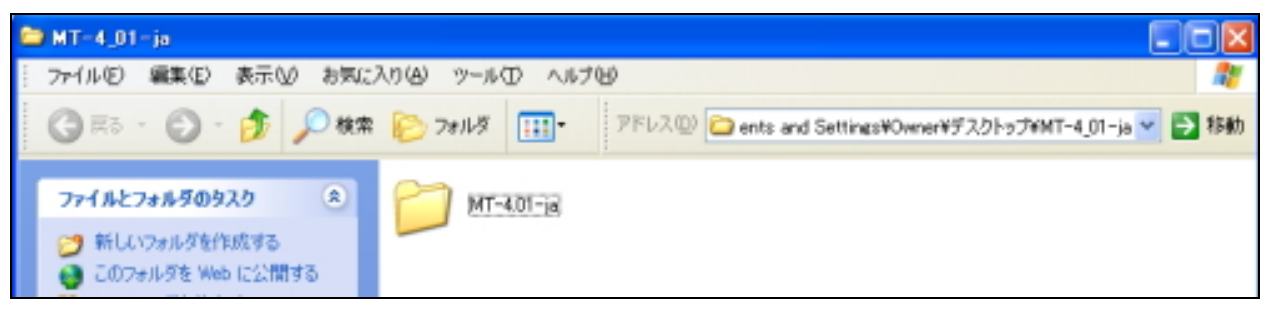

## (右クリック→名前の変更を選択→「mt」という名前に変更)

## 変更後↓

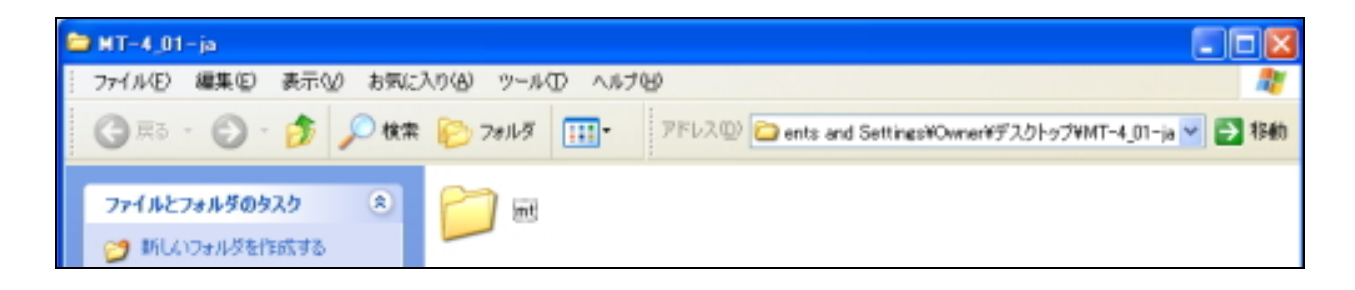

#### 3-2.ファイルの中身と拡張子を確認。

今名前を変更した「mt」ファイルをダブルクリックで開いてください。 中身が以下のようになっているかどうか確認してください。

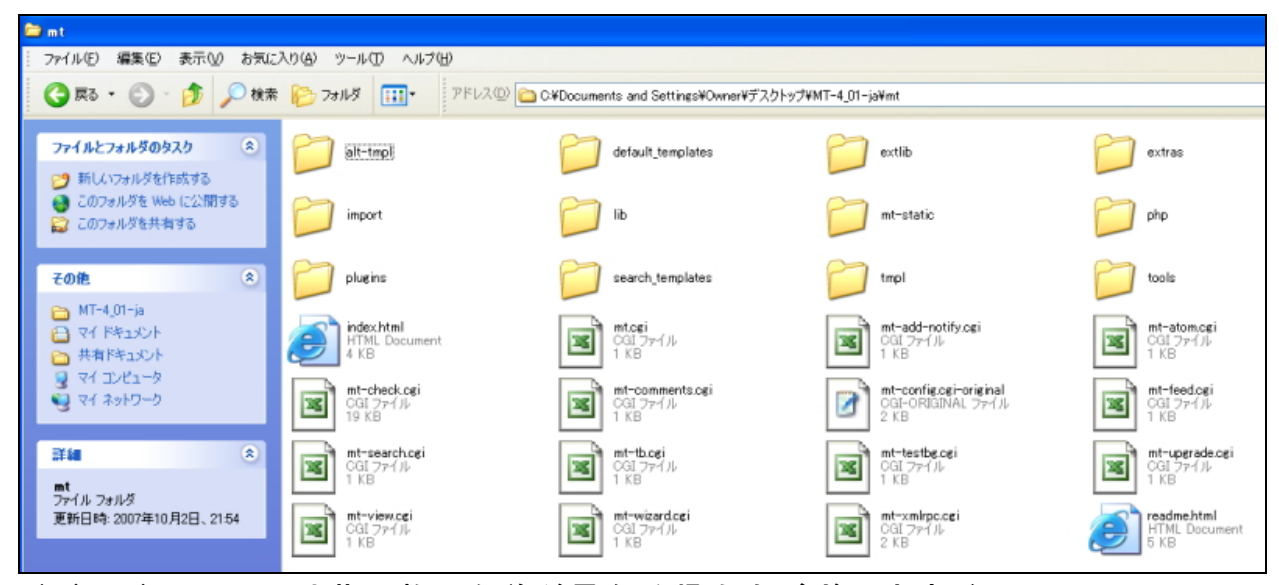

(バージョンにより若干数、名前が異なる場合もございます。)

上記写真のように、「mt.cgi」といったファイル名になっているか確認してください。もし「.cgi」のような拡張子が表示されていない場合には、拡張子を表示させる作業が必要になります。

拡張子が表示されているかたは、3-3を飛ばして3-4に進んでください。拡張子が表示されていないかたは、3-3に進んで、拡張子を表示させるように設 定しておきましょう。

## 3-3. 拡張子を表示させる。

先ほどの MT フォルダを開 きます。開いたウィンドウ のメニューから、「ツール」 →「フォルダオプション」 を選択します。

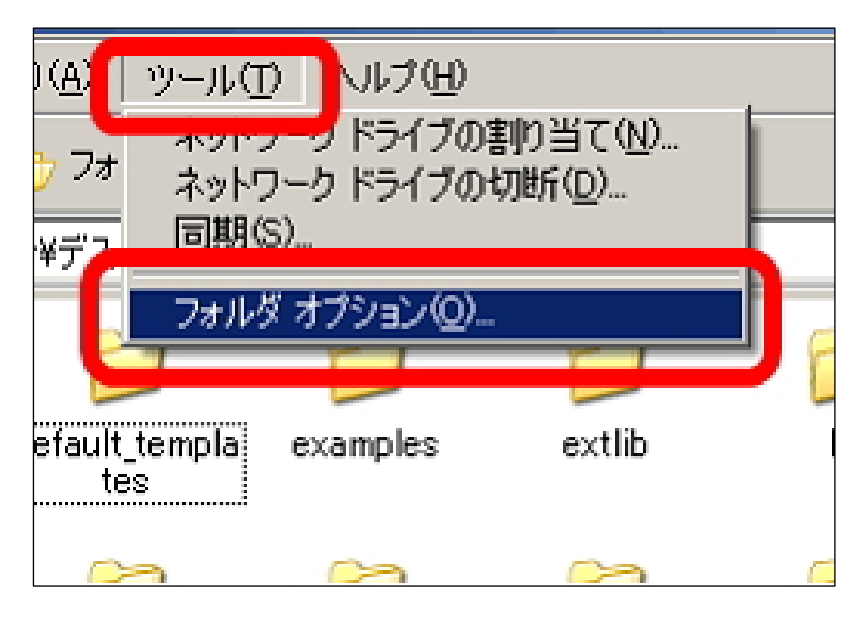

開いたウィンドウの「表示」 というタブをクリックし、 現れたチェックリストの中 から、「登録されている拡張 子は表示しない」というチ ェック項目のチェックを外 してください。「すべてのフ ォルダに適用」をクリッ ク!

これで、拡張子が表示され るようになります。

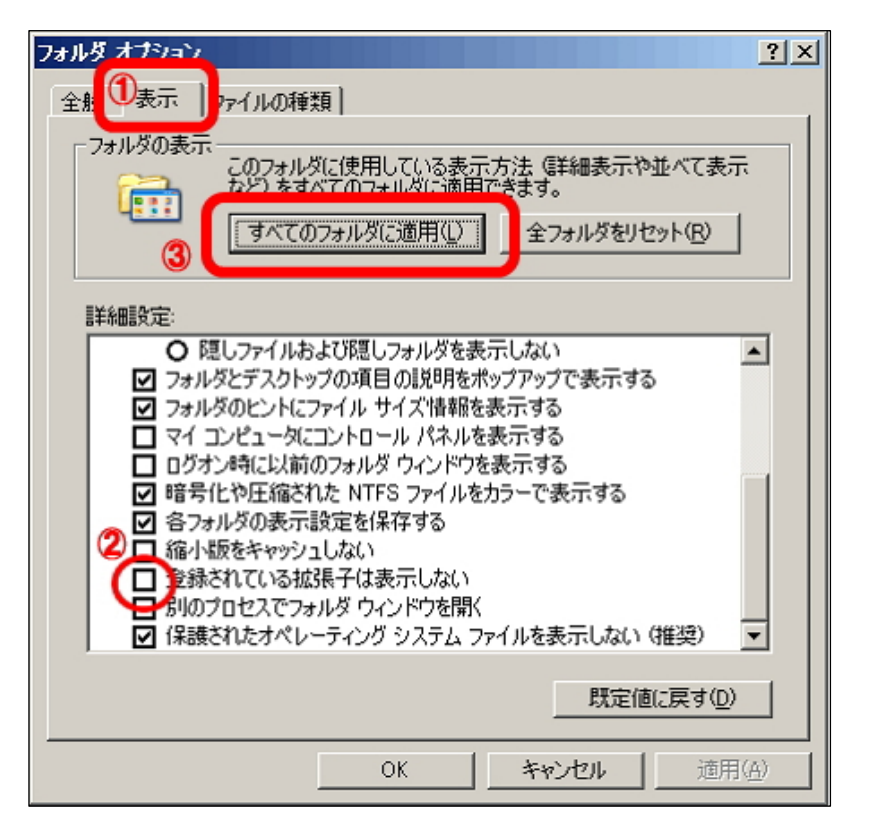

3-4. mt-config.cgi-original のファイル名を変更する。

「mt」フォルダ内にある「mt-config.cgi-original」の名前を変更します。 右クリックで「名前の変更」を選択。

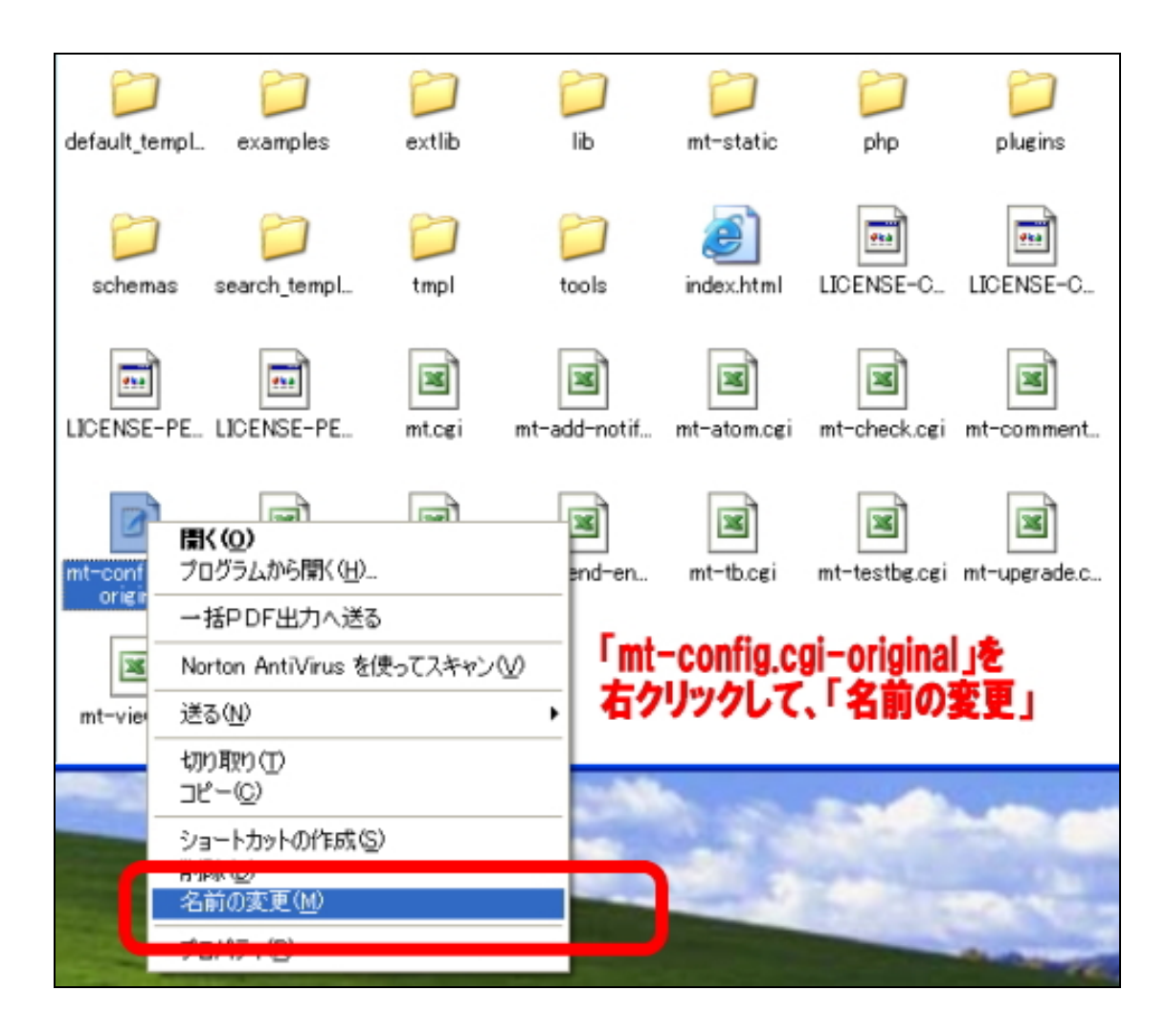

「-original」の部分を削除します。ファイル名が「mt-config.cgi」になっていれ ばOKです。「拡張子を変更すると、ファイルが使えなくなる可能性があります。 変更しますか?」と聞かれたら、「はい」を選択。

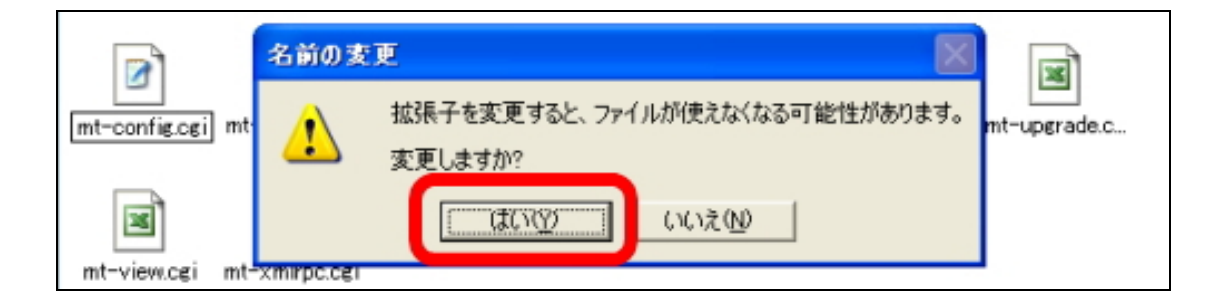

3-5. mt-config.cgi ファイルを開く。

前のステップ(3-4)で名前を変更した「mt-config.cgi」を「WordPad(ワードパッド)」で開きます。(※Mac の場合はシンプルテキストなどで設定の変更が可能です。)

ワードパッドで「mt-config.cgi」ファイルを開くには、「mt-config.cgi」を右ク リックし、「プログラムから開く」→「WordPad」を選択します。

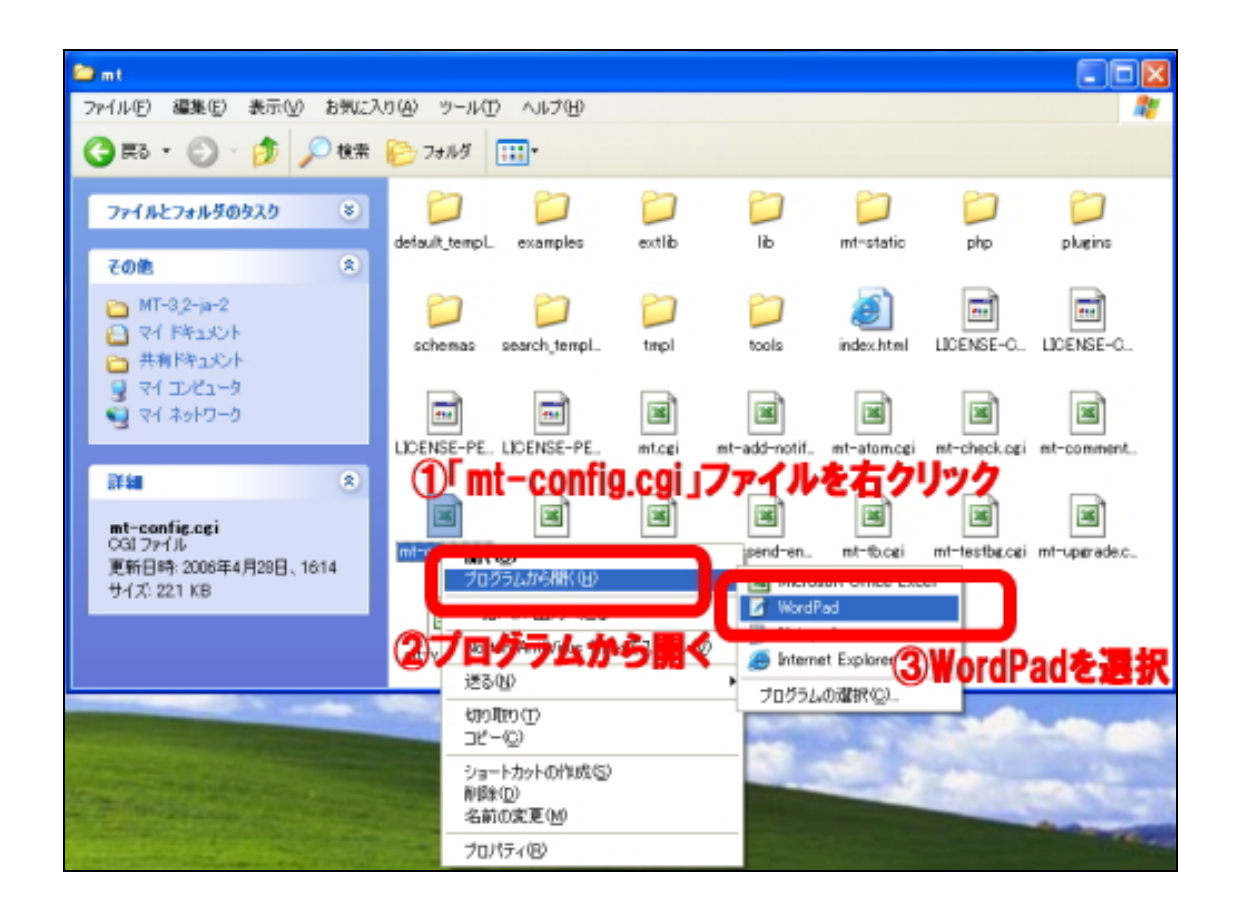

「mt-config.cgi」ファイルをワードパッドで開くと見慣れない英語がずらっと並んでいます。今から大きくわけて「2箇所」の変更を行います。 マニュアルのとおりにゆっくり確実に変更をすれば必ず設定できます。1つずつ 正確に進んでいきましょう。

## **3-6.変更点その①**: Path の変更

15行目あたりに、

CGIPath http://www.example.com/cgi-bin/mt/

という1行が見つかるはずです。 この1行を次のように変更します。

**変更前:**CGIPath http://www.example.com/cgi<sup>-</sup>bin/mt/

ţ

変更後:CGIPath http://(あなたのドメイン名)/mt/

まず「cgi-bin/」を削除してください。

さらに「http://www.example.com」の部分をあなたの持っているドメインに変更 します。これで OK です。エックスサーバー内に「mt」フォルダを作って、そこ に MT(ムーバブルタイプ)をインストールしますよ!という意味になります(意 味不明な人は、とりあえず仕組みの理解は飛ばして変更だけ行ってくださいね)。

例えば、あなたのドメインが「www.test.com」の場合は、次のように変更します。

#### 変更後:

CGIPath http://www.test.com/mt/

OK でしょうか。 それでは次に 21 行目あたりにある以下の 1 行を変更します。

StaticWebPath http://www.example.com/mt-static

この1行を次のように変更します。

| <b>変更前:</b> StaticWebPath | http://www.example.com/mt-static         |
|---------------------------|------------------------------------------|
| ţ                         |                                          |
| <b>変更後:</b> StaticWebPath | http:// <b>(あなたのドメイン名)</b> /mt/mt-static |

OKでしょうか。それではもうひとつの修正を行います。

## 3-7.変更点その②:データベース「MySQL」の設定

次は、MTを使って書く記事(データ)を保存しておく場所となる「データベー ス」の設定を行います。 2 - 2 でエックスサーバーに設定したデータベースのこ とですね。

先ほど変更した部分から、5行ほど下のあたりに、

##### MYSQL ##### ObjectDriver DBI::mysql Database DATABASE\_NAME DBUser DATABASE\_USERNAME DBPassword DATABASE\_PASSWORD DBHost localhost

という6行があります。 この6行を次のように変更します。

## く変更前>

##### MYSQL ##### ObjectDriver DBI::mysql Database DATABASE\_NAME DBUser DATABASE\_USERNAME DBPassword DATABASE\_PASSWORD DBHost localhost

#### t

<変更後> ##### MYSQL ##### ObjectDriver DBI::mysql Database (データベース名) DBUser (データベースのユーザー名) DBPassword (データベースのパスワード) DBHost localhost

ひとつずつ変更部分を解説していきます。

1 行目と 2 行目と 6 行目はこのままで OK です。次に 3 行目の「Database DATABASE\_NAME」(=データベース名) 4 行目の「DBUser DATABASE\_USERNAME」(=データベースのユーザ名)

(C) 2006-2007 e-bookspider All Rights Reserved.

5 行目の「DBPassword DATABASE\_PASSWORD」(データベースのパスワード) の設定を行います。

2-2 で設定したデータベースの情報に置き換えてやります。お手元に控えてもらったはずなので、それを見ながら正確に入力してください。

今回、レポート用に作成した私のデータベースの情報は以下でした。

データベース名 → cmsagent\_mt データベースのユーザ名 → cmsagent\_mtuser データベースのパスワード → mtpass

#### それぞれ変更すると最終的にはこうなります。

##### MYSQL #####
ObjectDriver DBI::mysql
Database cmsagent\_mt
DBUser cmsagent\_mtuser
DBPassword mtpass
DBHost localhost

上記は私のデータベースの設定です。あなたの設定したデータベースの情報に置き換えて設定してあげてくださいね。

最後に、下記の部分を全て削除してください。

以下の部分を削除 ##### POSTGRESQL ##### ObjectDriver DBI::postgres Database DATABASE\_NAME DBUser DATABASE\_USERNAME DBPassword DATABASE\_PASSWORD DBHost localhost

##### SQLITE #####
ObjectDriver DBI::sqlite
Database /path/to/sqlite/database/file

以上で「mt-config.cgi」ファイルの変更は終わりです。「上書き保存」して画面 を閉じてください。次に進みます。

## (4) MT をサーバーにアップロード(転送)する。

それではいよいよ!ここまで下準備してきた MT ファイルを実際に、あなたのレ ンタルサーバー(エックスサーバー)にアップロードしていきます。今「MT フ ァイル」はあなたのパソコンの中にあるので、それをあなたの借りているサーバ ーに送ってやるわけです。

この転送作業には FTP ソフトというものが必要になります。 この FTP ソフトをパソコンにインストールしていない人は、下記を参考に設定し てくださいね。

 Windows 版のおすすめ:FFFTP(エフエフティーピー) http://www.vector.co.jp/soft/win95/net/se061839.html

それでは、この FTP ソフト「FFFTP」を使って、MT ファイルをあなたのサーバ ーに転送していきます。

#### 4-1. FTP ソフトにサーバーの情報を設定する。

最初に、レンタルサーバー会社から連絡されている情報を FFFTP に設定します。 FFFTP ソフトを起動して、「新規ホスト」をクリックしてください。

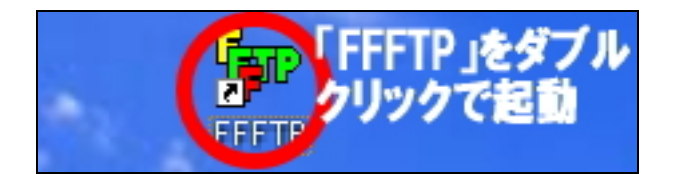

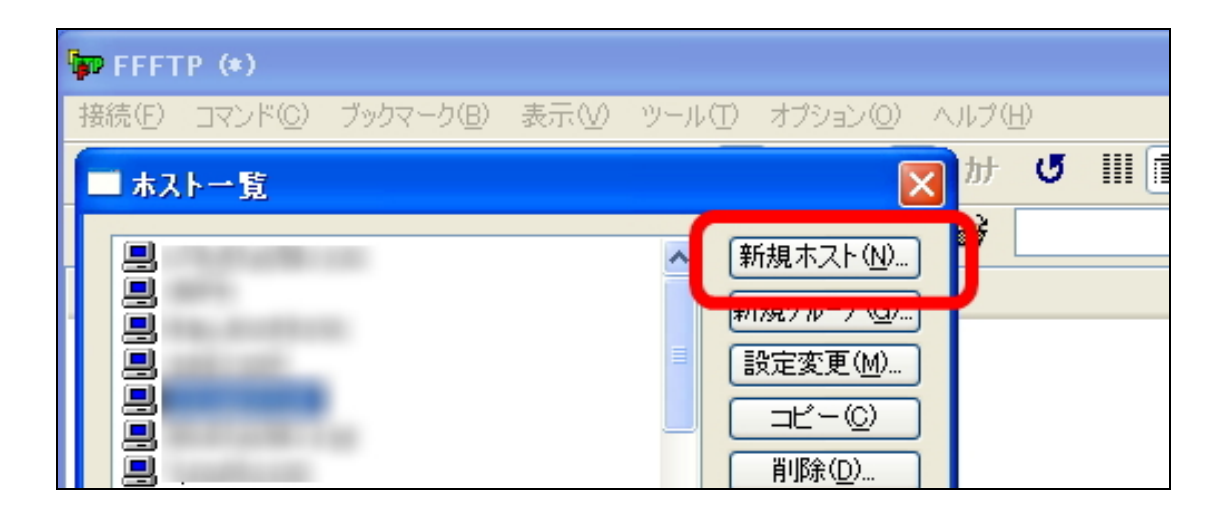

設定しなければならない項目は、4つです。

・ホストの設定名 ← あなたが管理しやすい名前を自由につけてください。

・ホスト名 ← エックスサーバーから送られてくる「FTP ホスト」を入力。 ・ユーザ名 ← エックスサーバーから送られてくる「サーバ ID」を入力。

・パスワード ← エックスサーバーから送られてくる「パスワード」を入力。

| ホストの設定 <u>? ×</u>                               |
|-------------------------------------------------|
| 基本 払張 文字コード ダイアルアップ 高度                          |
| ホストの設定名(1) ホスト名(アドレス)(N)                        |
| ユーザ名(U) バスワード/パスフレーズ(P)<br>□ an <u>o</u> nymous |
| ローカルの初期フォルダ(1)                                  |
| ホストの初期フォルダ(R)                                   |
| 現在のフォルダ                                         |
| □ 最後にアクセスしたフォルダを次回の初期フォルダとする(E)                 |
| OK Cancel Help                                  |

「ホスト名」「ユーザ名」「パスワード」は、エックスサーバーから送られてきた メール(件名:Xserver 設定完了のお知らせ)に記載されています。正確に入力 してください。

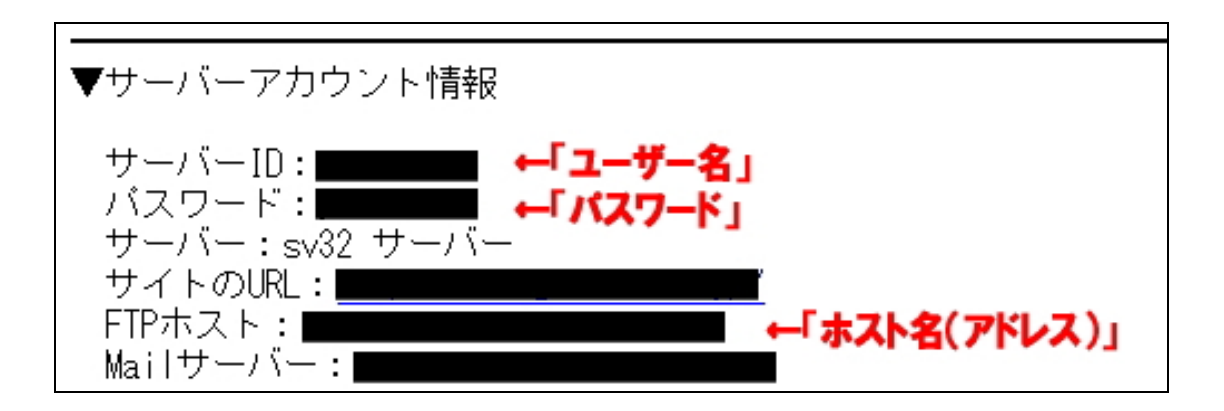

エックスサーバーの場合、もうひとつ設定があります。上部メニューにある「高 度」をクリック。

「LIST コマンドでファイルー覧を取得」にチェックを入れてください。

| ホストの設定                             | ? ×  |
|------------------------------------|------|
| 基本  拡張  文字コード ダイアルアップ 高度 ①         |      |
| LISTコマンドでファイル一覧を取得し 2              |      |
|                                    |      |
| 「 フルバス CJアイルをアクセスしょい(E)            |      |
| 属性変更コマンド( <u>A</u> )<br>SITE CHMOD |      |
| ホストの種類(H)<br>自動認識                  |      |
| NLSTファイル名/オブション<br>-alL 標準 3       |      |
| OK Cancel                          | Help |

これで FFFTP の設定は完了です。「OK」を押してください。

「ホストー覧」という画面に戻りますので、今設定した「ホスト設定名」をダブ ルクリックしてください。

| FFFTP (*)                                                                 |                                                                                                    |
|---------------------------------------------------------------------------|----------------------------------------------------------------------------------------------------|
| 接続(E) コマンド(C) ブックマーク(B) 表示(V)                                             | ・ ツール(T) オプション(Q) ヘルプ(H)                                                                                           |
| ■ ホストー覧                                                                   | 🔀 か 🕑 III i                                                                                                    |
| <ul> <li>今作成した「ホスト作成名」</li> <li>をダブルクリック</li> <li>cmsagent.net</li> </ul> | <ul> <li>▲ 新規ホスト(N)</li> <li>新規がルーフ<sup>*</sup>(G)</li> <li>● 設定変更(M)</li> <li>■ ビー(C)</li> <li>● 削除(D)</li> </ul> |

問題なく接続はできましたでしょうか?以下のような左右2つの窓からなる画面が出ていればOKです。

| MT4 インストール実況中継 |  | ・エックスサーバー編- |
|----------------|--|-------------|
|----------------|--|-------------|

| 自続(E) コマンド(C) ブックマーク                             | ⑧ 表示① ッ                                              | ール① オブ                                                                                                    | ション(2) ヘルプ(4)    |                       |                                                                                | <u>ا کا د</u>      |
|--------------------------------------------------|------------------------------------------------------|----------------------------------------------------------------------------------------------------|------------------|-----------------------|--------------------------------------------------------------------------------|--------------------|
| ♥ ≶ X + + 🚹                                      | X 🖸 🗳 🗎                                              | B 🐁 E                                                                                                    | ∞ J₅ 魚 カナ び Ⅲ    | 11 12 🔗               |                                                                                |                    |
|                                                  |                                                      | +                                                                                                    | 🕑 y 😹 📕          |                       |                                                                                |                    |
| 名前                                               | 日付                                                   | -E(X) 8                                                                                                    | 名前 💶             | 日付                    | サイズ                                                                            | 種類                 |
| CrenaHtml2jpg-v1.05<br>DELL<br>Documents and Set | 2005/08/10<br>とたのパン                                  | <dir> 08</dir>                                                                                                    | Consagent.net    | 2006/04/06 16<br>サーバー | <difo<br><difo<br><difo< td=""><td>net<br/>jp</td></difo<></difo<br></difo<br> | net<br>jp          |
| 0 LOGS<br>1 Lxk5200                              | 2005/03/08                                           | <dir></dir>                                                                                                    | bash profile     | 2006/03/29 18         | 304<br>191                                                                     | bash_lo<br>bash_pr |
| Program Files<br>RECYCLER                        | 2006/02/05<br>2006/04/29<br>2005/02/05<br>2005/02/03 | <diro<br><diro<br><diro< td=""><td>emacs</td><td>2006/03/29 18</td><td>383</td><td>emacs</td></diro<></diro<br></diro<br> | emacs            | 2006/03/29 18         | 383                                                                            | emacs              |
| Temp<br>WINDOWS                                  | 2005/08/28<br>2006/04/27<br>2005/02/03               | (DIR)<br>(DIR)                                                                                                    |                  |                       |                                                                                |                    |
|                                                  |                                                      |                                                                                                    |                  | 0                     |                                                                                |                    |
| >CD                                              |                                                      |                                                                                                    |                  |                       |                                                                                |                    |
|                                                  |                                                      |                                                                                                    |                  |                       |                                                                                |                    |
| 2.b. 资规的图(0.Butae)                               | n-tu                                                 | .22 100038 OF                                                                                                    | M Rutae 単現単語あつad | าแกก                  |                                                                                |                    |

接続できない場合は、FFFTPの設定に間違いがありますので、もう一度正確に入 力されているか確認してください。

4-2. FTP ソフトを使って MT をアップロード(転送)

ここから、アップロード作業が始まります。 FFFTP ソフトを立ち上げて、先ほど設定しましたサーバーに接続してください。

左側の窓には、今あなたが使っているパソコンの中身を表示。表示例では C ドラ イブが表示されています。 右側の窓には、レンタルサーバーの中身が表示されています。

まずは左側の窓に、アップロードしたいファイルを表示させます。アップロードしたいファイルとは、ここではもちろん!(3)で設定してきた MT ファイルになります。

「MT ファイル」をデスクトップに保存している人は、 「C:¥」→「Documents and Settings」→「PC のユーザー名」→「デスクトップ」 の順にフォルダをダブルクリックしていってください。

| 🗊 cmsagent.net (*) - FFF                                                                                                    | тр                                                                                                    |                                                                    |          |                                                                                           |                                                                                  |
|----------------------------------------------------------------------------------------------------|----------------------------------------------------------------------------------------------------|--------------------------------------------------------------------|----------|-------------------------------------------------------------------------------------------|----------------------------------------------------------------------------------|
| 揺続(E) コマンド(C) ブックマーク                                                                                                    | (B) 表示(V)                                                                                                    | ツール① >                                                             | オプション    | ② ヘルプ(出)                                                                                  |                                                                                  |
| ♥ % <u>₩ +</u> + - <b>4</b>                                                                                                    | X 🖸 🗳 🛽                                                                                                    | ) B 🖷                                                              | Euc Jis  | 無 か び 111 🗊                                                                               | 88                                                                               |
| ۰ ک                                                                                                    |                                                                                                    |                                                                    | ~        | ت 🗃 🔟                                                                                     |                                                                                  |
| 名前                                                                                                    | 日付                                                                                                    | サイズ                                                                | 種.^      | 名前                                                                                        | 日付                                                                               |
| CrenaHtml2jpg-v1.05<br>Documents and Settings<br>Loops<br>Lixk5200<br>MSOCache<br>Program Files<br>RECYCLER<br>System Volume Information<br>Temp<br>WINDOWS<br>D AUTOEXEC BAT | 2005/08/10<br>005/08/10<br>005/02/03<br>2005/05/06<br>2005/02/09<br>2006/04/30<br>2005/02/05<br>2005/02/03<br>2005/02/03<br>2005/08/28<br>2006/04/27<br>2005/02/03 | OIR<br>OIR<br>OIR<br>OIR<br>OIR<br>OIR<br>OIR<br>OIR<br>OIR<br>OIR | 05       | Cmsagent.net<br>cmsagent.xsrv.jp<br>ssl<br>bash_logout<br>bash_profile<br>bashrc<br>emacs | 2006/04/06<br>2006/03/29<br>2006/03/29<br>2006/03/29<br>2006/03/29<br>2006/03/29 |
| <                                                                                                    |                                                                                                    |                                                                    | >        | <                                                                                         |                                                                                  |
| >>CD                                                                                                    |                                                                                                    |                                                                    |          |                                                                                           |                                                                                  |
| ローカル 選択0個(O Bytes)                                                                                                    | ローカ                                                                                                    | か空 10903                                                           | 9.65M By | /tes 転送待ちファイルOf                                                                           | 18                                                                               |

| 🕼 cmsagent.net (*) - FFFTP                                                                                               |                                                                                      |                                                                                                    |                                                                      |
|----------------------------------------------------------------------------------------------------|--------------------------------------------------------------------------------------|----------------------------------------------------------------------------------------------------|----------------------------------------------------------------------|
| 接続(E) コマンド(C) ブックマーク(B) 表示                                                                                               | ⊙ ツール① オプショ                                                                          | シ(2) ヘルプ(出)                                                                                                    |                                                                      |
| 🕴 🗶 🐺 🐺 🛧 🐴 🗙 🗠 🗅                                                                                                    | i 🔒 🖪 隆 E.c.                                                                         | J.s 無 か び III 🏢                                                                                                    | 8 🤇                                                                  |
| 🖭 🗃 C:¥Documents and Settings                                                                                            |                                                                                      | 🖌 🗈 🗃 🔟                                                                                                    |                                                                      |
| 名前 日付<br>All Users 2005/02<br>Default User 2005/02<br>LocalService 2005/02<br>2005/02<br>Owner 2005/08<br>PCのユーザー名をダブルクリ | サイズ 種<br>/20 〈DIR〉<br>/03 〈DIR〉<br>/03 〈DIR〉<br>/03 〈DIR〉<br>/15 〈DIR〉<br><b>ツク!</b> | 名前 日<br>Cmsagent.net 20<br>Cmsagent.xsrv.jp 20<br>Ssl 20<br>Dash_logout 20<br>Dash_profile 20<br>Dashrc 20<br>D.emacs 20 | 日付<br>106/04/<br>106/03/<br>106/03/<br>106/03/<br>106/03/<br>106/03/ |
|                                                                                                    |                                                                                      | <                                                                                                    |                                                                      |
| >>CD                                                                                                    |                                                                                      |                                                                                                    |                                                                      |
| ローカル 選択0個(0 Bytes)                                                                                                    | ローカル空 109039.48M                                                                     | Bytes 転送待ちファイル0個                                                                                                    |                                                                      |

| 🗣 omsagent.net (#) - FFF                                                                           | тр                                                                                                    |                                                            |                                                                                     |
|----------------------------------------------------------------------------------------------------|----------------------------------------------------------------------------------------------------|------------------------------------------------------------|-------------------------------------------------------------------------------------|
| 接続( <u>F</u> ) コマンド( <u>C</u> ) ブックマーク                                                             | ワ(B) 表示(⊻) ツール(]                                                                                                    | ) オブション(型) へい                                              | ルプ(比)                                                                               |
| 🛡 🖉 🗶 븆 🛧 🎓                                                                                        | X 🗠 🗳 🔋 🖻 🌘                                                                                                    | 🔒 Euc Jis 羔                                                | bt 🥑 🏢 🏢                                                                            |
| 🖭 🗃 C:¥Documents and                                                                               | l Settings¥Owner                                                                                                    |                                                            | <b>a</b>                                                                            |
| 名前                                                                                                 | 日付 サイ                                                                                                    | イズ 種 🔷 名前                                                  | F                                                                                   |
| My Documents<br>NetHood<br>PrintHood<br>Recent<br>SendTo<br>Templates<br>デスクトップ<br>Intuser.dat.LOG | 2006/04/26 <d< td="">           2006/04/19         <d< td="">           2005/02/03         <d< td="">           2006/04/30         <d< td="">           2005/02/03         <d< td="">           2005/02/03         <d< td="">           2005/02/03         <d< td="">           2005/02/03         <d< td="">           2005/02/03         <d< td="">           2006/04/29         <d< td="">           2006/04/29         <d< td="">           2006/04/30         5,242,2           2006/04/30         1,1           2006/04/29         <d< td=""></d<></d<></d<></d<></d<></d<></d<></d<></d<></d<></d<></d<> | IR> IR> IR> IR> IR> II-> I-> I-> I-> I-> I-> I-> I-> I-> I | sagent.net 2<br>sagent.xsrv.jp 2<br>sh_logout 2<br>sh_profile 2<br>shrc 2<br>nacs 2 |
|                                                                                                    |                                                                                                    |                                                            |                                                                                     |
| >>CD Owner                                                                                         |                                                                                                    |                                                            |                                                                                     |
| ローカル 選択0個(0 Bytes)                                                                                 | ローカル空 10                                                                                                    | 9039.11M Bytes                                             | 転送待ちファイル0個                                                                          |

デスクトップの中の「MT-4\_01-ja」というフォルダをダブルクリックしてください。(MT のバージョンによりフォルダの名前は多少変わります。)

| 🕼 cmsagent.net (*) - FFF                             | тр              |             |                    |  |  |  |
|------------------------------------------------------|-----------------|-------------|--------------------|--|--|--|
| 接続(E) コマンド(C) ブックマーク(B) 表示(V) ツール(T) オブション(Q) ヘルプ(H) |                 |             |                    |  |  |  |
| 🕈 🖉 🗶 🕂 🛧 🏠 🗙 🖘 🖆 🔒 🖻 隆 Eo, Jis 🗮 カ 🝼 III 🏢          |                 |             |                    |  |  |  |
| 主 🗃 🕮 🔛                                              | Settings¥Owner¥ | デスクトップ 🗸    | د 🗟 🕹              |  |  |  |
| 名前                                                   | 日付              | サイズ 種 📥     | 名前                 |  |  |  |
| 01                                                   | 2006/01/24      | <dir></dir> | 🗀 cmsagent.net     |  |  |  |
| AdwordSearch                                         | 2005/05/02      | <dir></dir> | 🗀 cmsagent.xsrv.jp |  |  |  |
| AuctionExpert                                        | 2005/05/06      | <dir></dir> | 🗀 ssl              |  |  |  |
| CATOC J99                                            | 2006/04/07      | <dir></dir> | 🗅 .bash_logout     |  |  |  |
| 🗎 mag2form17 🜮 / ////////                            | 72005/04/27     | <dir></dir> | .bash_profile      |  |  |  |
| C                                                    | 2006/04/26      | <dir></dir> | 🗅 .bashrc          |  |  |  |
| 🛅 MT-3_2-ja-2                                        | 2006/04/29      | <dir></dir> | 🗋 .emacs           |  |  |  |
| thad manual                                          | 2006/04/04      |             |                    |  |  |  |

(※ 画像は MT3.2 となっておりますが、「MT-4」と読みかえてください。)

「mt」という名前のフォルダが表示されます。 3-2 で名前を変更したファイル です。この「mt」フォルダもダブルクリックで開いてください。「mt」フォルダ の中身が表示されます。

#### MT4インストール実況中継!--はじめてのMT作成・エックスサーバー編ー

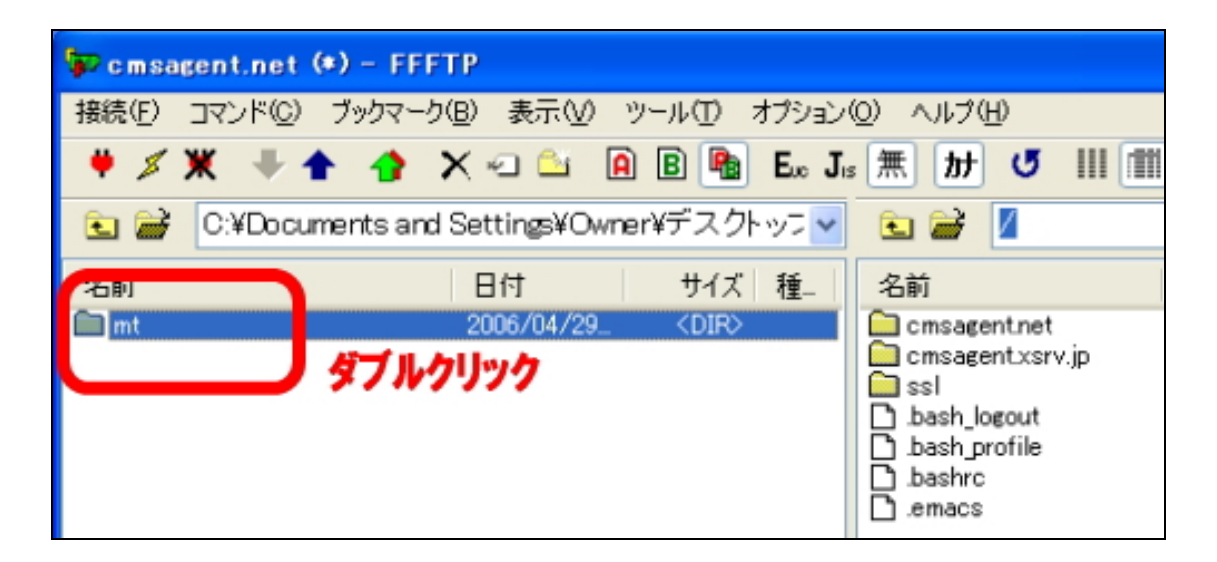

| 🗫 cmsagent.net (*) - FFF    | тр                 |             |          |                    |
|-----------------------------|--------------------|-------------|----------|--------------------|
| 接続(E) コマンド(C) ブックマーク        | (B) 表示(V) ツ        | −ルŒ >       | オプション    | (D) ヘルプ(H)         |
| 🕈 🗶 🗶 🌲 🏫                   | × -0 🗳 🔒           | B 🔒         | E.o. J.  | 無 か び 111          |
| 🖻 🗃 Settings¥Owner¥5        | デスクトップ¥MT-         | 3_2-ja-2    | ¥mt 🗸    | 🖭 🗃 🗾              |
| 名前                          | 日何                 | 115         | 種        | 名前                 |
| <pre>efault_templates</pre> | 2006/04/28         | <dir></dir> |          | 🗀 cmsagent.net     |
| <pre>examples</pre>         | 2006/04/28         | <dir></dir> |          | 🛄 cmsagent.xsrv.jp |
| extlib                      | 2006/04/28         | <dir></dir> |          | SSI .              |
| Пр                          | 2006/04/28         | <dir></dir> | - N      | bash_logout        |
| mt-static                   | 2006/04/28         | <dir></dir> |          | bash_profile       |
| Php .                       | 2006/04/28         | <dir></dir> |          | bashrc             |
| plugins                     | 2006/04/28         | <dir></dir> |          | emacs              |
|                             | 2006/04/28         | < DIR>      |          |                    |
| search_templates            | 2006/04/28         | <dir></dir> |          |                    |
| tmpl                        | 2006/04/28         | <dir></dir> |          |                    |
| tools index bateri          | 2006/04/28         | 20162       | have a   |                    |
|                             | 2006/04/28         | 3,213       | ntmi     |                    |
|                             | 2000/04/20         | 12,470      |          |                    |
|                             | 2000/04/20         | 0.405       |          |                    |
| D LICENSE-PERSONAL-JA       | 2006/04/28         | 12 210      |          |                    |
| mt-add-notify.cgi           | 2006/04/28         | 331         | ceri     |                    |
| ☐ mt ddd notny.cgi          | 2006/04/28         | 320         | cei      |                    |
| mt-check.cgi                | 2006/04/28         | 11.571      | cei      |                    |
| mt-comments cgi             | 2006/04/28         | 329         | cei      |                    |
| mt-config.cgi               | 2006/04/28         | 22,668      | cei      |                    |
| 🖹 mt-db2sql.cei             | 2006/04/28         | 5,826       | cei      |                    |
| mt-search.cgi               | 2006/04/28         | 428         | cgi      |                    |
| mt-send-entry.cgi           | 2006/04/28         | 2,236       | cei      |                    |
| 🖹 mt-tb.cgi                 | 2006/04/28         | 322         | cgi      |                    |
| 📄 mt-testbg.cgi             | 2006/04/28         | 848         | cgi      |                    |
| 📄 mt-upgrade.cgi            | 2006/04/28         | 326         | ce i     |                    |
| 📑 mt-view.cgi               | 2006/04/28         | 321         | cgi      |                    |
| 🚺 mt-×mlrpc.cgi             | 2006/04/28         | 1,027       | ce       |                    |
| 📄 mt.cgi                    | 2006/04/28         | 315         | 2.1      |                    |
|                             |                    |             |          |                    |
| NACD mt                     |                    |             |          |                    |
|                             | 」フォルダの中<br>」をサーバーに | 身!<br>アップロ・ | ド(転      | 送)します。             |
| ローカル 選択O個(O Bytes)          | ローカル               | 空 109038    | 3.77M By | rtes 転送待ちファイ       |
|                             |                    | sket        |          | <u> </u>           |

(※ 上記画像は MT3.2 の時のものですので、数、名前は多少変わっている場合 がございます。) 左側はこれで OK ですので、次に右側の画面、レンタルサーバー側の設定に移ります。

右側の中から、あなたのドメインをダブルクリックで開いてください。

私の場合は「cmsagent.net」というドメインに MT を設定したいので、「cmsagent.net」という名前のフォルダをダブルクリック!

| FFFTP         |                 |              |                  |             |            |
|---------------|-----------------|--------------|------------------|-------------|------------|
| りマーク(B) 表示(V) | ツール① オブション      | (D) ヘルプ(H)   |                  |             |            |
| 🛉 🗙 🖘 🖆 🚺     | 🗎 🖪 🌆 E., J     | 。魚 加 🥑       | III III 🔀 😣      |             |            |
| mer¥デスクトップ¥M  | T-3_2-ja-2¥mt 🗸 | 🖭 🗃 🛛 🍃      | なたのドメインをク        | リック!        | ~          |
| 日付            | サイズ 種…          | -0.00        |                  | サイズ         | 種類         |
| 2006/04/28    | <dir></dir>     | Cmsagentnet  | 2006/0 (06 16    | <dir></dir> | net        |
| 2006/04/28    | <dir></dir>     | Comparent    | in 2006/01/29 18 | <dir></dir> | jp         |
| 2006/04/28    | <dir></dir>     | 🗀 ssi        | 2006/03/29 18    | <dir></dir> |            |
| 2006/04/28    | <dir></dir>     | bash_logout  | 2006/03/29 18    | 304         | bash_logou |
| 2006/04/28    | <dir></dir>     | bash_profile | 2006/03/29 18    | 191         | bash_profi |
| 2006/04/28    | <dir></dir>     | bashrc       | 2006/03/29 18    | 124         | bashrc     |
| 2006/04/28    | <dir></dir>     | emacs        | 2006/03/29 18    | 383         | emacs      |
| 2006/04/28    | <dir></dir>     |              |                  |             |            |
| 2006/04/28    | <dir></dir>     |              |                  |             |            |

その中から、「public\_html」というフォルダをダブルクリックで開いてください。

| ) - FFFTP                               |                                             |                       |                                                    |                                          |
|-----------------------------------------|---------------------------------------------|-----------------------|----------------------------------------------------|------------------------------------------|
| ブックマーク(B) 表示(V)                         | ツール(工) オプション                                | /② ヘルプ(出)             |                                                    |                                          |
| 👌 🗙 🗉 🙆                                 | ) 🖪 🌆 E. J                                  | 。 無 財 び               | III 🔳 😫 😣                                          |                                          |
| Owner¥デスクトップ¥MT                         | '−3_2−ja−2¥mt 🗸                             | 🗈 🗃 /cm               | sagent.net                                         | ~                                        |
| 日付                                      | サイズ 種…                                      | 名前                    | 日付                                                 | サイズ 種類                                   |
| 2006/04/28<br>2006/04/28<br>2006 (04/28 | <dir><br/><dir><br/>(DIR&gt;</dir></dir>    | autoreply<br>htpasswd | 2006/04/06 16:<br>2006/04/06 16:                   | <dir><br/><dir><br/>(DIR&gt;</dir></dir> |
| 2006/04/28<br>2006/04/28<br>2006/04/28  | <dir><br/><dir><br/><dir></dir></dir></dir> | public html           | 2006/04/06 17:<br>2 06/04/06 16:<br>2 06/04/28 16: | <dir><br/><dir></dir></dir>              |
| 2006/04/28<br>2006/04/28                | <dir></dir>                                 | Con script            | 2 06/04/06 16:                                     | <dir></dir>                              |

「public\_html」というフォルダを開いたらここに、「mt」というフォルダを作り ます。右側の画面上で右クリックをして、「フォルダ作成」を選択。「mt」という 名前のフォルダを作成してください。

| FTP                                                  |                                                             |                   |          |                                                                |
|------------------------------------------------------|-------------------------------------------------------------|-------------------|----------|----------------------------------------------------------------|
| り(B) 表示(V)                                           | ツール①                                                        | オブション             | ② ヘルプセ   | B                                                              |
| × 🗠 🗳 🛛                                              | A B 🐁                                                       | Eue Jis           | 無財       | J III 🔳 😫 😣                                                    |
| デスクトップ¥M                                             | МГ <u>−3_</u> 2-ја-2                                        | ¥mt 💌             | ۵ 🗃      | /cmsagent.net/public_html                                      |
| 日付                                                   | サイズ                                                         | 種                 | 名前       | 日付 サイズ 種類                                                      |
| 2006/04/28<br>2006/04/28<br>2006/04/28<br>2006/04/28 | <dir><br/><dir><br/><dir><br/><dir></dir></dir></dir></dir> |                   | mt-affil | iliate 2006/04/26 19 <dir><br/>2006/04/26 19 <dir></dir></dir> |
| 2006/04/28<br>2006/04/28<br>2006/04/28<br>2006/04/28 | <dir><br/><dir><br/><dir><br/><dir></dir></dir></dir></dir> |                   |          | 開く(Q)<br>notepadで開く(1) ①右クリック!                                 |
| 2006/04/28<br>2006/04/28<br>2006/04/28               | <dir><br/><dir><br/><dir></dir></dir></dir>                 |                   |          | タワンロード(Q)<br>名前を変えてダウンロード(W)<br>ファイルとしてダウンロード(D)               |
| 2006/04/28<br>2006/04/28<br>2006/04/28               | <dir><br/>3,213<br/>9,056</dir>                             | html              |          | 全てをダウンロード<br>削除(B)<br>名前変更(N)<br>全「フォルダ作成」                     |
| 2006/04/28<br>2006/04/28<br>2006/04/28<br>2006/04/28 | 9,405<br>12,210                                             | cri               |          | 「腐性変更(A)<br>フォルダ作成( <u>K</u> )<br>URLをクリップボードへコピー(C)           |
| 2006/04/28<br>2006/04/28<br>2006/04/28               | 320<br>11,571<br>329                                        | cei<br>cei<br>cei |          | ファイル容量計算(乙)                                                    |
| 2006/04/28<br>2006/04/28                             | 22,668                                                      | cgi               |          | 琉邦10月音¥鼠と,思邦1上/                                                |

| 🎾 cmsagent.net (*) - FFFTP                |                                        |     |
|-------------------------------------------|----------------------------------------|-----|
| 接続(E) コマンド(C) ブックマーク(E) 表示(V) ツール(E) オブショ | ン(2) ヘルプ(出)                            |     |
| 🏺 🗶 🕱 🕹 🛧 📣 🗙 🖓 🖓 🖓 🖪 🖪 🖪                 | J。 無 カナ び III 部 😫 😣                    |     |
| フォルダ作成(ホスト)                               | 🗈 🗃 /cmsagent.net/public.html          | ~   |
| - 1000-074ルダの名前を入力してくださし。                 |                                        | 645 |
| - mt」といつ名前のファイルを                          | 2006/04/28 16. < < DIR>                | 重大兒 |
|                                           | mt-affiliate 2006/04/26 19 <dif></dif> |     |
|                                           | eport 2006/04/26 19 <dir></dir>        |     |

作成したら、その「mt」フォルダをダブルクリックで開きます。

| FTP                                     |                |                  |             |    | × |
|-----------------------------------------|----------------|------------------|-------------|----|---|
| -ク(B) 表示(V) ツール(T) オブション                | /① ヘルプ(出)      |                  |             |    |   |
| 🗙 🗠 🗳 🔒 🖻 🖿 🗛 J                         | い 無 か び III    | III 😫 😣          |             |    |   |
| ¥デスクトップ¥MT−3_2−ja−2¥mt 🗸                | 🗈 🗃 🖊 cmsagent | .net/public_html |             |    | ¥ |
| 日付 サイズ 種                                | 治則             | 日付               | サイズ         | 種類 |   |
| 2006/04/28 <dir></dir>                  | 🛄 mt           | 2006/04/28 16:   | <dir></dir> |    |   |
| 2006/04/28 < DIFO 1 2006/04/28 < DIFO 1 | report to      | 2006/04/26 19    |             |    |   |
| 2006/04/28 <dir></dir>                  | T mt Jファイルを    | ダブルクリック          | 10110       |    |   |

開いた後の画面は、以下のようになっていますか?

| 🗫 cmsagent.net (*) - FFF | тр          |                                                                    |       |          | +             |                 |            |
|--------------------------|-------------|--------------------------------------------------------------------|-------|----------|---------------|-----------------|------------|
| 接続的コマテニあなた               | のハソコ        | NO 4                                                               | げション  | @ ~//7(  | 「白:エツ         | ノスサーハ           |            |
| 🕈 🖉 💥 🐺 🛧 🔒              | X-0 🛍 🗎     | B 🔒                                                                | E.o J | 。 魚 加    | J III III     | 88              |            |
| 🖭 🗃 Settings¥Owner¥5     | デスクトップ¥MT   | -3_2-ja-2V                                                         | int v | ۵ 🗃      | /cmsagent.net | /public_html/mt |            |
| 名前                       |             | サイズ                                                                | 16    | 名前       |               | 日付              | サイズ 種類     |
| de ut templates          | 2006/04/28  | < DIR                                                              | 120-1 | -6443    |               |                 | S 151 JESS |
| amples                   | 2006/04/28  | (DIR)                                                              |       |          |               |                 |            |
| C extlib                 | 2006/04/28  | <dir></dir>                                                        |       |          | -12 12/       |                 |            |
|                          | 10000       | (DIR)                                                              |       |          |               | ヒカシレンズ・         |            |
| Ent-static MIV/          | 200 /0      | (DIR)                                                              | •     | - 1      |               |                 |            |
| oho                      | 2006/04/28  | (DIR)                                                              |       | <u> </u> | mt . 7-       |                 | -h 6.      |
| pluging                  | 2006/04/28  | (DIR)                                                              |       |          | ML 1/2        | T JV X UJ       | +          |
| schemas                  | 2006/04/28  | (DIR)                                                              |       |          |               |                 |            |
| search templates         | 2006/04/28  | <dir></dir>                                                        |       |          |               |                 |            |
| tmpl                     | 2006/04/28  | (DIR)                                                              |       |          |               |                 |            |
| tools                    | 2006/04/28  | <diro< td=""><td></td><td></td><td></td><td></td><td></td></diro<> |       |          |               |                 |            |
| h index.html             | 2006/04/28  | 3213                                                               | htm   |          |               |                 |            |
| LICENSE-COMMERCIAL       | 2006/04/28  | 9.056                                                              |       | -        | -             |                 | 1.00       |
| LICENSE-COMMERCIAL-JA    | 2006/04/28  | 12,470                                                             |       | *7       | 中には伊          | もんつてい           | いません。      |
| ILICENSE-PERSONAL        | 2006/04/28  | 9,405                                                              |       |          |               |                 |            |
| LICENSE-PERSONAL-JA      | 2006/04/28  | 12210                                                              |       |          |               |                 |            |
| h mt-add-notify.cei      | 2006/04/28  | 331                                                                | cei   |          |               |                 |            |
| h mt-atom.cgi            | 2006/04/28  | 320                                                                | cgi   |          |               |                 |            |
| mt-check.cei             | 2006/04/28  | 11.571                                                             | cei   |          |               |                 |            |
| mt-comments.cel          | 2006/04/28  | 329                                                                | cei   |          |               |                 |            |
| mt-config.cgi            | 2006/04/28  | 22,668                                                             | cei   |          |               |                 |            |
| mt-db2sqlcei             | 2006/04/28  | 5.826                                                              | cei   |          |               |                 |            |
| mt-search.cgi            | 2006/04/28. | 428                                                                | cei   |          |               |                 |            |
| mt-send-entry.cgi        | 2006/04/28  | 2,236                                                              | cgi   |          |               |                 |            |
| mt-tb.cei                | 2006/04/28  | 322                                                                | cei   |          |               |                 |            |
| 👌 mt-testbg.cgi          | 2006/04/28  | 848                                                                | cei   |          |               |                 |            |
| mt-upgrade.cgi           | 2006/04/28  | 326                                                                | cei   |          |               |                 |            |
| mt-view.cgi              | 2006/04/28. | 321                                                                | ce    |          |               |                 |            |
| t-xmlrpc.cgi             | 2006/04/28  | 1,027                                                              | 2     |          |               |                 |            |
| 🖹 Negi                   | 2006/04/28  | 315                                                                | ei    |          |               |                 |            |
|                          |             |                                                                    |       | <        |               |                 |            |
|                          |             | + 111                                                              | 0.0.1 |          |               |                 |            |
| ファイル一覧の取得は正              | 「常終了しまし     | った. (11                                                            | A RAL | es)      |               |                 | 1          |
|                          |             |                                                                    |       |          |               |                 |            |
| L                        |             |                                                                    |       |          |               |                 |            |
| 選択0個(0 Bytes)            | ローカル        | 空 109038                                                           | 77M B | ytes 👳   | 送待ちファイル0個     |                 |            |
|                          |             |                                                                    | -     |          |               |                 |            |

上記のようになっていましたら、いよいよ MT ファイルをサーバーにアップロー ド(転送)していきます。 左側の画面に表示されているフォルダ、ファイルを全てアップロードしていきま す。フォルダ名(ファイル名)をクリックして青く反転したのを確認後、上部メ ニューの「↑(上矢印のマーク)」をクリックすると、アップロードが始まります。

全てのファイルを全選択し、一括でアップロードしても OK です。

| 🎾 omsagent.net (*) | - EFFTP                                |                                                                                                    |                |                    |            |        |   |
|--------------------|----------------------------------------|----------------------------------------------------------------------------------------------------|----------------|--------------------|------------|--------|---|
| 接続(E) コマンド(C) ざ    | ②「アップロ・                                | ード」ボタン                                                                                                    | ンをクリ           | ック                 | -          |        |   |
| ♥ ≶ X → ♠          | S X S D B                              | 🖪 📷 Pro Je                                                                                                    | 悪助             | 5 III III 18       | 8          |        |   |
| 🗈 🗃 Settingsvu     | wner¥デスクトップ¥MT=                        | 3_2-ja-2¥mt 💌                                                                                                    | ۵              | /cmsagent.net/publ | ic_html/mt |        | ~ |
|                    | 011                                    | 210 18-                                                                                                    | <del>1</del> 1 | 日付                 |            | サイズ 種類 |   |
| default_templates  | 2006/04/28<br>2006/04/28               | <dir)<br><dir)< th=""><th>107</th><th>アップロードで</th><th>トるファ</th><th>イル</th><th></th></dir)<></dir)<br>                       | 107            | アップロードで            | トるファ       | イル     |   |
| ib<br>mt-static    | 2006/04/28<br>2006/04/28<br>2006/04/28 | <diro<br><diro<br><diro< th=""><th><b>2</b>2</th><th>リックしてあ</th><th>転させ</th><th>3</th><th></th></diro<></diro<br></diro<br> | <b>2</b> 2     | リックしてあ             | 転させ        | 3      |   |

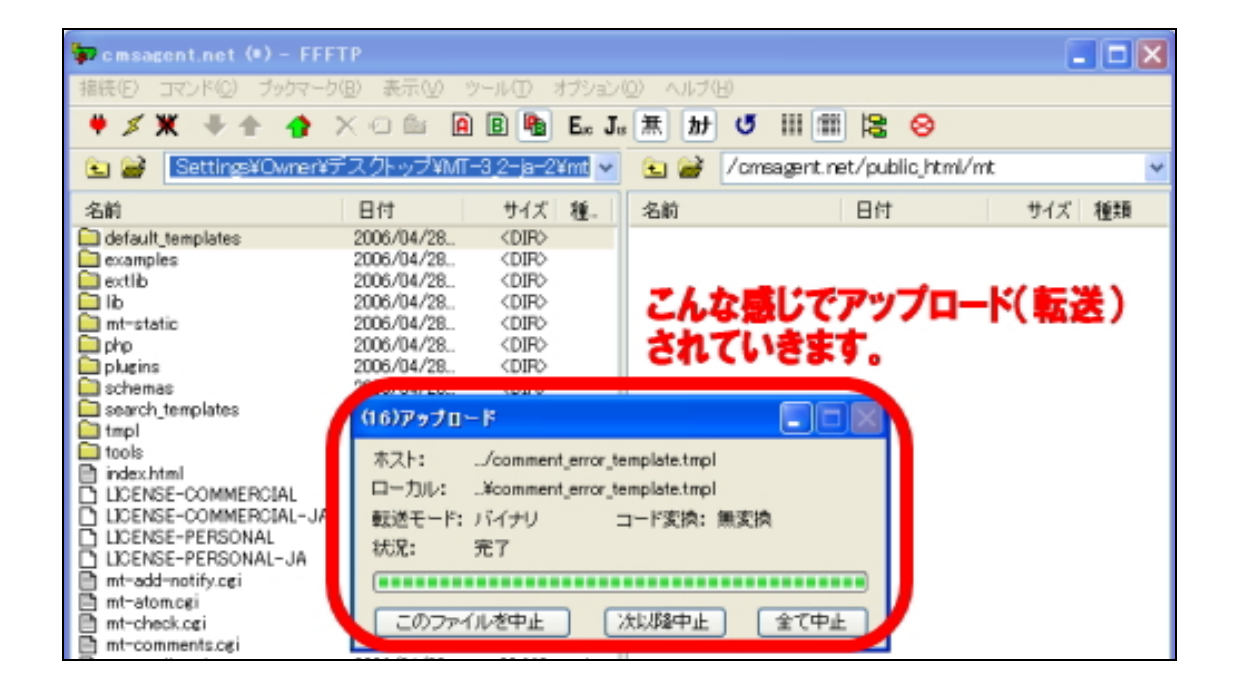

上記の方法で、全てのファイルを左側から右側にアップロードしていってください。

途中でアップロードが止まってしまった場合は、再度 FFFTP に接続して、「止まったファイルから」やりなおしてください。その際「アップロードの確認」という小さなウィンドウが開きますが、「新しければ上書き」にチェックをいれ、「移行全て」ボタンをクリックしてください。

#### MT4 インストール実況中継!--はじめての MT 作成・エックスサーバー編ー

| 🧊 cmsagent.net (*) - FFF | TP              |                                                                                                  |                                 |                    |             |
|--------------------------|-----------------|--------------------------------------------------------------------------------------------------|---------------------------------|--------------------|-------------|
| 接続(E) コマンド(Q) ブックマー!     | 1個)表示(12) ッ     | ハール(1) オブション(                                                                                    | ② ヘルプ(出)                        |                    |             |
| サゴ光 手士 舎                 |                 | B B E. J.                                                                                        | 赤 カナ ↺ Ⅲ ☎                      | 8                  |             |
| 🖭 🔐 C:¥Documents and     | d Settings¥Owne | r¥デスクトッフ 🗸                                                                                       | 🔠 🔐 🖊 /cmsagent.i               | net/public_html/mt | ~           |
| 名前                       | 日付              | サイズ 種-                                                                                           | 名前                              | 日付                 | サイズ 種類      |
| efault_templates         | 2006/04/28      | <dir></dir>                                                                                      | default_templates               | 2006/04/30 0       | <dir></dir> |
| extlib                   | 2006/04/28.     | <diro< td=""><td>extlib</td><td>2006/04/30 0</td><td><dir></dir></td></diro<>                    | extlib                          | 2006/04/30 0       | <dir></dir> |
| Б                        | 2006/04/28      | < DIFQ                                                                                           |                                 |                    |             |
| mt-static                | 2006/04/28      | (DI 7970-                                                                                        | ドの確認                            |                    |             |
| prop<br>Dishuring        | 2006/04/28      | CDB                                                                                              |                                 |                    |             |
| a schemas                | 2006/04/28.     | CDB ホストレード                                                                                       | 同じ名前のファイルがありま                   | す                  |             |
| search templates         | 2006/04/28.     | (DII /cmsare                                                                                     | nt net/nublic_btml/mt/ext       | ib/CGInm           |             |
| C tmpl                   | 2006/04/28      | <dif chinage<="" td=""><td>anche o papine ji nino into exc</td><td>in output</td><td></td></dif> | anche o papine ji nino into exc | in output          |             |
| C tools                  | 2006/04/28      | <di< td=""><td>(1</td><td>違う名前でアップロー</td><td>ドする時は、</td></di<>                                   | (1                              | 違う名前でアップロー         | ドする時は、      |
| index.html               | 2006/04/28      | 3.2 ④新しけ                                                                                         | わば トまきの)                        | 名前を変更して「上書         | き」を押してく     |
| LICENSE-COMMERCIAL       | 2006/04/28      | 9,0                                                                                              | 3.090441896.320                 | 1200               |             |
| LICENSE-COMMERCIAL-JA    | 2006/04/28      | 12.4                                                                                             | 15 15 14 15 14 1 T 10 1         |                    |             |
| LICENSE-PERSONAL         | 2006/04/28      | 9.4 〇不スト                                                                                         | かる前を付ける(例)                      |                    |             |
| LICENSE-PERSONAL-JA      | 2006/04/28      | 122 0797                                                                                         | ロードしないの                         |                    |             |
| mit-add-notify.cgi       | 2006/04/28      | 3                                                                                                | K 1188-0-77/03                  |                    | A 11 ml     |
| E mt-atom.cgi            | 2006/04/28      | 115                                                                                              | 1、111年まで(日)                     | TECHER             | ~107        |
| E mineck.cgi             | 2000/04/28      | 320                                                                                              |                                 |                    |             |

全てのファイルをアップロードするのにかかる時間ですが、環境にもよりますが、 約 15 分~20 分ほどで終わります。

全てのアップロード(転送)が終わりましたら、左画面と右画面を見比べて、ファイルの数に違いがないか確認しましょう。同じ数のファイルが揃っていれば、 OKです。

| 😺 omsagent.net (*) – FFF                                                                  | тр                                                                 |                                                         |                   |                                                                                                    |                                                                                                    |                          |
|-------------------------------------------------------------------------------------------|--------------------------------------------------------------------|---------------------------------------------------------|-------------------|----------------------------------------------------------------------------------------------------|----------------------------------------------------------------------------------------------------|--------------------------|
| 接続(E) コマンド(Q) ブックマーク                                                                      | (B) 表示(V) 5                                                        | ァール① オ                                                  | プション(             | 2) ヘルプ(日)                                                                                                    |                                                                                                    |                          |
| 🗰 🖉 🗶 🐺 🕂 🏠 🕻                                                                             | X 🗆 🗳 🗎                                                            | B 🌯                                                     | Ex Je             | 無 財 び 前 前 😫                                                                                                    | 8                                                                                                    |                          |
| 🖭 🥁 Settings¥Owner¥5                                                                      | デスクトップ¥MT・                                                         | -3 <u>,2</u> -ja-2¥                                     | mt 🗸              | 🖭 🥁 🖊 cmsagent.net/publ                                                                                                    | ic_html/mt                                                                                                   | ~                        |
| 名前                                                                                        | 日付                                                                 | サイズ                                                     | 種                 | 名前日付                                                                                                    | サイズ                                                                                                    | 種類                       |
| ● default_templates<br>● examples<br>● extlib<br>■ lib<br>■ mt-static <b>左右が</b>          | 2006/04/28.<br>2006/04/28.                                         |                                                         | レ影                | Contraction of the second second seco | 14/30 0 (DIP)<br>14/30 0 (DIR)<br>14/30 0 (DIR)<br>19/30 0 (DIR)<br>19/30 0<br>19/30 0<br>19/30 0<br>19/30 0 |                          |
| php<br>plugins<br>schemas<br>search_templates<br>tmpl                                     | 2000/04/20<br>2006/04/28<br>2006/04/28                             | (DIR)                                                   |                   | schemas 2000/0<br>schemas 2906/0<br>search cempiones 2006/0<br>tmpl 2006/0                                                                                                    | DIRO<br>14/30 1 (DIRO<br>14/30 1 (DIRO<br>14/30 1 (DIRO<br>14/30 1 (DIRO                                     |                          |
| tools index.html LICENSE-COMMERCIAL LICENSE-COMMERCIAL-JA LICENSE-PERSONAL                | 2006/04/28<br>2006/04/28<br>2006/04/28<br>2006/04/28<br>2006/04/28 | <dir5<br>3,213<br/>9,056<br/>12,470<br/>9,405</dir5<br> | html              | tools 2006/C     index.html 2006/C     LIDENSE-COMMERC 2006/C     LIDENSE-COMMERC 2006/C     LIDENSE-PERSONAL 2006/C                                                                                                    | 14/30 1: <diro<br>14/30 1: 3,213<br/>14/30 1: 9,056<br/>14/30 1: 12,470<br/>04/30 1: 9,405</diro<br>         | html                     |
| D LICENSE-PERSONAL-JA<br>mt-add-notify.ogi<br>mt-atom.cgi<br>mt-check.ogi<br>mt-check.ogi | 2006/04/28<br>2006/04/28<br>2006/04/28<br>2006/04/28<br>2006/04/28 | 12,210<br>331<br>320<br>11,571<br>329                   | cei<br>cei<br>cei | LICENSE-PERSONA. 2006/C     mt-add-notify.ogi 2006/C     mt-atom.cgi 2006/C     mt-check.ogi 2006/C     mt-check.ogi 2006/C                                                                                                    | )4/30 1: 12,210<br>)4/30 1: 331<br>)4/30 1: 320<br>)4/30 1: 11,571<br>)4/30 1: 329                           | cei<br>cei<br>cei        |
| mt-confisce;<br>mt-db2sqlogi<br>mt-search.csi<br>mt-send-entry.cgi                        | 2006/04/30<br>2006/04/28<br>2006/04/28<br>2006/04/28               | 22,631<br>5,826<br>428<br>2,236                         | cei<br>cei<br>cei | mt-config.cgi 2006/0<br>mt-db2sql.cgi 2006/0<br>mt-search.cgi 2006/0<br>mt-search.cgi 2006/0                                                                                                    | 14/30 1: 22,090<br>14/30 1: 5,826<br>14/30 1: 428<br>14/30 1: 2,236                                          | cei<br>cei<br>cei<br>cei |
| mt-tb.cei<br>mt-testba.cai<br>mt-uperade.cei<br>mt-view.cgi                               | 2006/04/28<br>2006/04/28<br>2006/04/28<br>2006/04/28               | 322<br>848<br>326<br>321                                | cei<br>cei<br>cei | mt-tb.cgi 2006/0<br>mt-testba.cgi 2006/0<br>mt-upgrade.ogi 2006/0<br>mt-view.cgi 2006/0                                                                                                    | 14/30 1: 322<br>)4/30 1: 848<br>)4/30 1: 326<br>)4/30 1: 321                                                 | cei<br>cei<br>cei<br>cei |
| l≧ mt-xmirpc.cgi<br>l≧ mtogi                                                              | 2006/04/28<br>2006/04/28                                           | 1,027<br>315                                            | cei<br>cei        | E mt-xm/rpc.ozi 2006/0<br>E mt.ogi 2006/0                                                                                                    | )4/30 1: 1,027<br>)4/30 1: 315                                                                               | cei<br>cei               |
| ファイル一覧の取得は正                                                                               | 常終了しまし                                                             | ノた. (22                                                 | 05 By             | es)                                                                                                    |                                                                                                    | < >                      |
| ホスト 選択0個(0 Bytes)                                                                         | ローカノ                                                               | レ空 109036.                                              | 67M By            | les 転送待ちファイル0個                                                                                                    |                                                                                                    |                          |

(上記画像は、実際のファイル数、名前と異なる場合がございます。)

確認したら、そのまま FFFTP は閉じずに、次に進んでください。

4-3.アップロードしたファイルにセキュリティーをかける。

アップロードが完了したらその次に、パーミッション(=アクセス制限)の設定 が必要になります。この設定してあげないと、アップロードしたファイルを使う ことができないので、必ずやってくださいね。

まず、右画面を「mt」フォルダを開いた状態にしてください。 開いたら、ファイル名の終わりに「.cgi」がついているものをすべて選択して、 青く反転させてください。

(複数のファイルを選択するには、「shift」キーを押しながら矢印キーを押して ください。)

選択したら、右クリックで「属性変更」を選択します。

| 🗫 cmsagent.net (*) - FFF | ТР          |                                                                                                    |        |                 |             |               |                           |                                |       |
|--------------------------|-------------|----------------------------------------------------------------------------------------------------|--------|-----------------|-------------|---------------|---------------------------|--------------------------------|-------|
| 接続(E) コマンド(C) ブックマーク     | (B) 表示(V) : | 7-NO :                                                                                                    | オブション  | @ ~1179         | в           |               |                           |                                |       |
| ♥ ≤ 💥 🗸 🛧 🐴 😫            | X 🛥 🗳 🗎     | B 📭                                                                                                    | Ex J   | : 魚 加           | J 11        | 11 13         | 8                         |                                |       |
|                          |             |                                                                                                    |        |                 |             |               |                           |                                |       |
| 🖭 🗃 Settings¥Owner¥5     | *スクトッフ¥ME   | -3_2-ja-2                                                                                                    | emi 🗠  | L 🗃             | / cmsage    | nt.net/pu     | /blic_html/m              | t                              | ~     |
| 名前                       | 日付          | サイズ                                                                                                    | 種      | 名前              |             | 日作            | t                         | サイズ                            | 種類    |
| default_templates        | 2006/04/28  | <diro< td=""><td></td><td>🗀 default</td><td>templates</td><td>2006</td><td>5/04/30 0:</td><td><dir></dir></td><td></td></diro<>         |        | 🗀 default       | templates   | 2006          | 5/04/30 0:                | <dir></dir>                    |       |
| axamples 💭               | 2006/04/28  | <dir></dir>                                                                                                    |        | example example | es.         | 2006          | 5/04/30 0                 | <dir></dir>                    |       |
| extlib                   | 2006/04/28  | <dir></dir>                                                                                                    |        | extlib          |             | 2006          | 5/04/30 0:                | <dir></dir>                    |       |
| 🛄 lib                    | 2006/04/28  | <difd< td=""><td></td><td>🛄 lib</td><td></td><td>2006</td><td>5/04/30 0</td><td><dir></dir></td><td></td></difd<>                       |        | 🛄 lib           |             | 2006          | 5/04/30 0                 | <dir></dir>                    |       |
| mt-static                | 2006/04/28  | <dir></dir>                                                                                                    |        | 🛄 mt-stat       | tic         | 2006          | 5/04/30 0:                | <dir></dir>                    |       |
| php .                    | 2006/04/28  | <diro< td=""><td></td><td>php .</td><td></td><td>2006</td><td>5/04/30 0:</td><td><dir></dir></td><td></td></diro<>                      |        | php .           |             | 2006          | 5/04/30 0:                | <dir></dir>                    |       |
| Dugins plugins           | 2006/04/28  | <difo< td=""><td></td><td>plugins plugins</td><td></td><td>2006</td><td>5/04/30 0</td><td><dif></dif></td><td></td></difo<>             |        | plugins plugins |             | 2006          | 5/04/30 0                 | <dif></dif>                    |       |
| schemas                  | 2006/04/28  | <dir></dir>                                                                                                    |        | schema          | 18          | 2006          | 5/04/30 1:                | <dir></dir>                    |       |
| search_templates         | 2006/04/28  | <difo< td=""><td></td><td>search.</td><td>templates</td><td>2006</td><td>5/04/30 1:</td><td><difo< td=""><td></td></difo<></td></difo<> |        | search.         | templates   | 2006          | 5/04/30 1:                | <difo< td=""><td></td></difo<> |       |
| L tmpl                   | 2006/04/28  | <difo< td=""><td></td><td>tmpl</td><td></td><td>2006</td><td>5/04/30 1:</td><td><dir></dir></td><td></td></difo<>                       |        | tmpl            |             | 2006          | 5/04/30 1:                | <dir></dir>                    |       |
| tools                    | 2006/04/28  | <difo< td=""><td></td><td>tools</td><td></td><td>2006</td><td>5/04/30 1:</td><td><diro< td=""><td></td></diro<></td></difo<>            |        | tools           |             | 2006          | 5/04/30 1:                | <diro< td=""><td></td></diro<> |       |
| E index.html             | 2006/04/28  | 3,213                                                                                                    | html   | E index.ht      |             |               |                           |                                |       |
| LICENSE-COMMERCIAL       | 2006/04/28  | 9,055                                                                                                    |        | LICENS          |             | cai (         | のみをく                      | <u> - 속값 개</u>                 | 12    |
| D LIGENSE-COMMERCIAL-JA  | 2006/04/28  | 12,470                                                                                                    |        | D LICENS        | U.          | .081 v        | 107 C.3                   |                                |       |
| D LICENSE-PERSONAL IA    | 2006/04/28  | 9,400                                                                                                    |        | D LICENS        | E-DEDOOR    | VPL 2000      | V04/30 1.                 | 3,400                          |       |
| D LIDENSE-PERSONAL-JA    | 2006/04/28  | 12,210                                                                                                    |        | LICENS          | E-PERSON    | NM. 2000      | 5/04/30 T                 | 12,21                          |       |
| B mt-add-notny.cgi       | 2006/04/28  | 331                                                                                                    | CEL    | E mt-add        | -notity.cgi | 2000          | 2/04/30 1                 |                                | CIGNI |
| E mt-atomical            | 2000/04/20  | 11 571                                                                                                    | Call   | mt-atur         | 服(の)        |               |                           |                                |       |
| B mt-commente cai        | 2006/04/28  | 320                                                                                                    | cal    |                 |             |               |                           |                                |       |
| B int-confinents.cgi     | 2006/04/20  | 22.621                                                                                                    | ori    | (2)7            | ョクリッ        | 771           |                           |                                | ori   |
| E mt-db2cologi           | 2006/04/30  | 5.926                                                                                                    | cari   |                 |             | •••           |                           |                                |       |
| B mt-search ori          | 2006/04/28  | 429                                                                                                    | cei    | -               | .0 444 0    | 立ち アメート・      | <ul> <li>k*A+A</li> </ul> |                                | ogi   |
| P mt-send-entry ori      | 2006/04/28  | 2 2 2 2 6                                                                                                    | ori    |                 |             | -             |                           |                                | ori I |
| B mt-th cei              | 2006/04/28  | 322                                                                                                    | ori    | ( <b>3</b> )    |             | 591           | をクリツ                      | 7                              | ori   |
| B mt-testbe.cgi          | 2006/04/28  | 848                                                                                                    | ogi    |                 |             |               |                           |                                | cei   |
| Pi mt-upgrade.ogi        | 2006/04/28  | 326                                                                                                    | ogi    | B mt-           | E-MEAR      |               |                           | 3                              | COE!  |
| B mt-view.cgi            | 2006/04/28  | 321                                                                                                    | ogi    | E mt- ex        | 名前发         | 更111/1        |                           | - 35                           | ori   |
| mt-xm/rpc.orgi           | 2006/04/28  | 1.027                                                                                                    | ogi    | E mt-           | - 初生安       | 更( <u>A</u> ) |                           | 1.05                           | cei   |
| Pi mtcei                 | 2006/04/28  | 315                                                                                                    | ogi    | Binto           | 7オルダ        | 作成(10)        |                           | 3                              | ori   |
|                          |             |                                                                                                    |        |                 | URLをク       | リッフホード        | ~⊐Ľ-©                     |                                |       |
|                          |             |                                                                                                    |        | <               | ファイルス       | 容量計算な         | 2)                        |                                | >     |
| ファイル一覧の取得は正              | 常終了しま       | した. (2)                                                                                                    | 205 By | tes)            | 最新の         | 情報に更新         | Œ                         |                                | ^     |
|                          |             |                                                                                                    |        |                 |             |               |                           | _                              | -     |

すると、「属性の変更」というウィンドウが立ち上がります。「現在の属性」の欄に、半角数字で「755」と入力して、「OK」ボタンをクリック。

| <b>\$</b> . | msage                             | nt.net (                                    | (*) - FF     | FTP                                 |                      |                              |        |                                                                                                    |                                             |                                                                                                    |                                        |
|-------------|-----------------------------------|---------------------------------------------|--------------|-------------------------------------|----------------------|------------------------------|--------|----------------------------------------------------------------------------------------------------|---------------------------------------------|----------------------------------------------------------------------------------------------------|----------------------------------------|
| 接続          | E J                               | マンド(©)                                      | ブックマー        | ク(目) 表示                             | €W                   | -nD ::                       | オブション( | ② へルプ(                                                                                                    | Ð                                           |                                                                                                    |                                        |
| ÷.          | ≯ Ж                               | . 🕂 1                                       | h 🔶          | XO                                  | a A                  | BR                           | Ex Jrs | 無 肋                                                                                                    | J III III                                   | Sec. 8                                                                                                    |                                        |
| 6           | 1                                 | Settings                                    | ¥Owner       | デスクトッ                               | J¥MT-                | 3 <u>2-ja-</u> 2             | ¥mt ~  |                                                                                                    | /cmsagent.ne                                | et/public_htr                                                                                                    | ml/m                                   |
| 名前          | Ĵ                                 |                                             |              | 日付                                  |                      | サイズ                          | 種      | 名前                                                                                                    |                                             | 日付                                                                                                    |                                        |
|             | efault te<br>再性の<br>です。<br>し<br>し | amplates<br>)支更<br>-ナー<br>了呼出<br>了書込<br>了実行 | グル<br>ビ<br>レ | 2006/04<br>レーブ<br>]呼出<br>]書込<br>]実行 | /28.<br>その<br>し<br>レ | 《DIR》<br>他<br>呼出<br>書込<br>業行 | 3      | default<br>example<br>extlib<br>lib<br>mt-stat<br>php<br>plugins<br>schema<br>search<br>tmpl                                                                                                    | templates<br>es<br>tic<br>ts<br>templates   | 2006/04/30<br>2006/04/30<br>2006/04/30<br>2006/04/30<br>2006/04/30<br>2006/04/30<br>2006/04/30<br>2006/04/30<br>2006/04/30 | 0:<br>0:<br>0:<br>0:<br>0:<br>1:<br>1: |
|             | C                                 | ОК                                          | ) (          | 現在の属性<br>ャンセル                       | 2 758                | 5 、                          | ml     | tools index.ht index.ht index. | tml<br>E-COMMERC<br>E-COMMERC<br>E-PERSONAL | 2006/04/30<br>2006/04/30<br>2006/04/30<br>2006/04/30<br>2006/04/30                                                         | 10.<br>10.<br>10.<br>10.<br>10.        |

それではいよいよ、MT が正常にアップロード(転送)されているかの確認に進みます。「システムチェック」という作業と、「初期化」という2つの作業をしていただきます。あと少しです。頑張っていきましょう。

FFFTPソフトはもう使いませんので、閉じてもらって構いません。

## (5) MT のシステムチェックを行う。

次は、MTが問題なく動作するかのシステムチェックをします。 インターネットエクスプローラーなどのブラウザを立ち上げて、以下にアクセス してください。

http://(あなたのドメイン名)/mt/mt-check.cgi です。

ドメイン名が「www.cmsagent.net」であれば、 http://www.cmsagent.net/mt/mt-check.cgi となります。

mt-check.cgiはシステムの構成を確認し、Movable Typeを実行するために必要なコンボーネントがそろっていることを確認するためのスクリプトです。

#### システム情報

・ Movable Type パージョン 4.01

- 現在のディー小川 /home/affiliate0608/affiliate0608 yerv in/nublic html/mt4

ここで、「Not Found」のようなメッセージが出た場合は、MT をアップロードする場所か、入力したアドレスが間違っています。再度確認してください。

入力に間違いがなければ、自動的にシステムチェックが始まります。

完了後、ページの一番下に「システム・チェックを完了しました」と表示された ら OK です。途中エラーメッセージが表示されていても、上記メッセージが表示 されていれば、問題ありません。 (6) MTの初期設定・インストールを行う。

システムチェックが無事終わると、次は MTの初期設定、インストールを行っていきます。

以下にアクセスしてください。

http://(あなたのドメイン名)/mt/mt.cgi です。

ドメイン名が「www.cmsagent.net」であれば、 http://www.cmsagent.net/mt/mt.cgi となります。

先ほど(5)で入力した URL の末尾の「mt-check.cgi」を「mt.cgi」と変えてやるだけです。

次の画面が表示されたら、各項目を入力して、「次へ」をクリック。

(※「ユーザー名」「パスワード」が MT の管理ページにログインするときに必要 となります。)

| M                                                                        |          |
|--------------------------------------------------------------------------|----------|
| アカウントの作成                                                                 |          |
| ブログの運用を始める前にシステム管理者のアカ<br>トを作成してください。作成後に Movable Type は<br>タベースを初期化します。 | ウン<br>デー |
| ユーザー名                                                                    |          |
| hiroto                                                                   |          |
| 表示する名前                                                                   |          |
| hiroto                                                                   |          |
| 電子メール                                                                    |          |
|                                                                          |          |
| 使用言語                                                                     |          |
| 日本語                                                                      | ~        |
| パスワード                                                                    |          |
| •••••                                                                    |          |
| パスワード再入力                                                                 |          |
| •••••                                                                    |          |
| バスワード再設定用のフレーズ                                                           |          |
|                                                                          |          |
|                                                                          |          |

## 下記のようなページに進みます。

| MQVABLE TYPE"                                                                          |
|----------------------------------------------------------------------------------------|
| 最初のブログを作成                                                                              |
| ブログを公開するためのURLと、公開されるファイルの<br>バスを設定する必要があります。                                          |
| ブログ名                                                                                   |
| My First Blog                                                                          |
| ブログURL<br>http://                                                                      |
| 公開バス                                                                                   |
| /home//public_html/                                                                    |
| Movable Typelは、出力するすべてのファイルを「公開バス」以下<br>こ配置します。このディレクトリにはWebサーバーから書き込み<br>できなければなりません。 |
| タイムゾーン                                                                                 |
| UTC+9(日本標準時) 🛛 👻                                                                       |
| 戻る インストール                                                                              |

設定するのは「ブログ名」「サイト URL」「サイトパス」の3箇所になります。

▼ 「ブログ名」

「ブログ名」は、その名の通り、ブログのタイトル名となります。お好きなタイトルに変更してください。後で変更できますので、とりあえずこのままで OK です。

▼「サイト URL」

「サイト URL」には、ブログを表示させたいアドレス(URL)を指定します。こ こでは分かりやすいように、ドメイン名直下でページを表示されるように設定し ていきましょう。

あなたのドメイン名が「test.com」だったとします。

「http://www.test.com/」とブラウザでアクセスしたときに表示されるように設定したい場合は、次のように入力してください。

サイト URL: http://www.test.com/

つまり、表示させたいブログの URL をそのまま入力してあければ OK です。

▼「サイトパス」

上記の「サイト URL」にあわせて「サイトパス」を設定します。 今回はドメイン直下でページを表示させるようにしますので、以下のように変更 してください。

サイトパス: /home (サーバー名) / (ドメイン名) /public\_html/

「public\_html」の前までは、初期設定の段階で自動で入力されていますので、 特に修正する必要はありません。「public\_html/」以下を削除すれば OK です。

入力が終了しましたら、「インストール」をクリック。

すでに今回利用するサーバーで WEB サイトを運営している場合、この設定を行うと誤ってファイル上書きしてしまう可能性があります。既に WEB サイトを運営している場合は、一旦現在の運営中のサイトのデータをバックアップしておくことを強くおすすめします。

問題なくインストールが完了すると、以下のように表示されます。「MovableType にサインイン」をクリック!

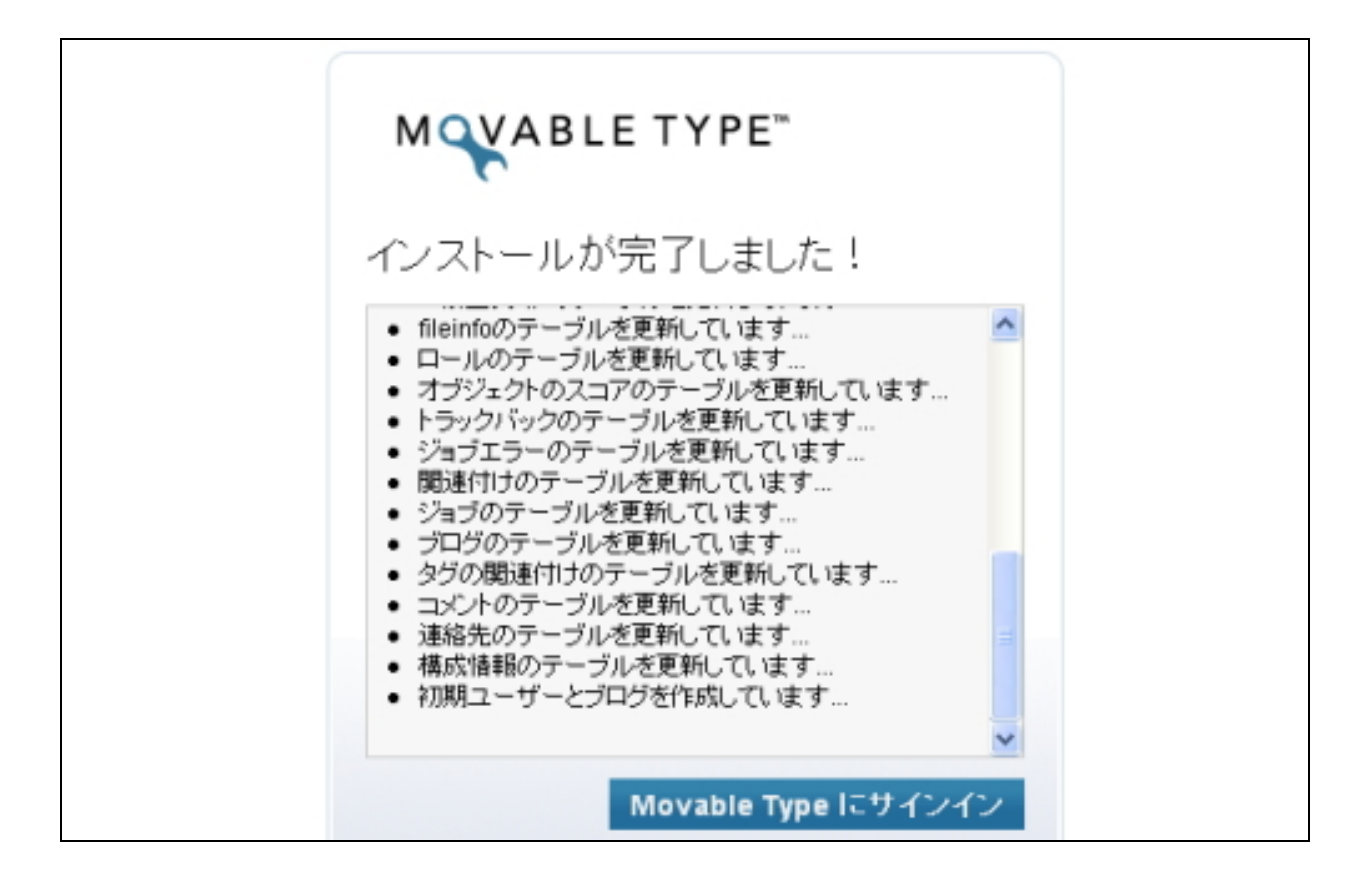

※ 上記の画面が表示されずにエラーが起こるとき(「Got an error: データベース接続の設定に誤りがあります。設定を確認してください。」など)は、データベースの設定ミス、もしくは、3-7の「mt-config.cgi」の設定間違いが考えられます。もう一度このステップを確認し、間違いがないか確認してみてください。

(7) いよいよ MT の管理画面にログインです!

初期化が完了し、「MovableType にログインしてください。」をクリックすると、 MT の管理画面にログインする画面が表示されます。

ログイン名とパスワードを入力してログインしてください。 最初は次のような情報で初期設定されています。

ログイン名: Melody パスワード: Nelson (※ 半角英数字です。)

| M VABLETYPE <sup>TM</sup><br>Publishing Platform |
|--------------------------------------------------|
| ログイン名<br>Melody                                  |
| バスワード<br> *****                                  |
| ログイン情報を記憶しますか? 🔲                                 |
|                                                  |
| バスワードの再設定                                        |

## (8) MT 管理画面にサインイン。

## サインインすると、MT管理画面が開きます。

| MQVABLE TYPE"                                                                                          | システムシニュー +   へんプ                                                 | こんにちはhirotoさん | <b>、</b> ログアウ |  |
|----------------------------------------------------------------------------------------------------|------------------------------------------------------------------|---------------|---------------|--|
| My First Blog ブログを書く                                                                                   |                                                                  | 検索 プログ記事      | Q             |  |
| 音 新規作成 一覧 デザイン 設定 🧿 🚍                                                                                  |                                                                  |               |               |  |
| My First Blog                                                                                          |                                                                  |               |               |  |
|                                                                                                    |                                                                  |               |               |  |
| Movable Type をご利用いただき、ありがとうございます。<br>表現力量かなプログを公開するために、Movable Type には沢山の機能が用意されています。                  | This is you<br>hiroto<br>最後にプログ記事を書いたのは4分前で<br>プログ記事1件<br>コッジト1件 |               | 0<br>F(EX),   |  |
| ● ノロン記事を書く<br>まずはプログ記事を書くことからMovable Type体験を始めましょう。                                                    |                                                                  | プロフィール        | の編集           |  |
| <ul> <li>ブログをデザインする<br/>ブロがデザインルたテーマを選択するだけで簡単にプログの見栄えをカスタマイズできます。</li> </ul>                          | ショートカット                                                          | 0.0000        | 0             |  |
| <ul> <li>ブログにユーザーを追加する<br/>ブログのキットワークやコミュニティを作りましょう。ユーザーをプログに招待して、プログ<br/>記事を書いてもらうことができます。</li> </ul> | 図 シラシイン<br>頃 トラックバック                                             |               |               |  |
| <ul> <li>Movable Type 4の新機能に触れる<br/>Movable Type で何かできるか、詳しくはこちら。</li> </ul>                           | T -CAR-F                                                         | 器 5日5の限定      |               |  |
|                                                                                                    | MTILa-Z                                                          |               | 0             |  |

この管理画面から、今後新しいサイトを作成したり、記事を投稿したり、デザインを変更したりしていくことになります。「お気に入り(ブックマーク)」に登録 しておくとよいでしょう。

# (9)ブログの再構築を行い、サイトを確認する。

それでは実際に、ブログを開いてみましょう。 その前に、ブログの「再構築」という作業を行っておく必要があります。

「サイトを再構築」ボタンをクリック!

| MQVABLE TYPE"                                                               | 92749Ea- • N/J                   | こんにちはhirotoさ/                                 | 5, DÚT (H |
|-----------------------------------------------------------------------------|----------------------------------|-----------------------------------------------|-----------|
| My First Blog プログを書く                                                        |                                  | 検索・プログ記事                                      | ٩         |
| 音 新規作成 一覧 デザイン 正 設定 19 二                                                    |                                  |                                               |           |
| My First Blog                                                               |                                  |                                               |           |
|                                                                             |                                  |                                               |           |
| Movable Type をご利用いただき、ありがとうございます。                                           | This is you<br>hiroto            |                                               | 0         |
| 表現力豊かなブログを公開するために、Movable Type には沢山の機能が用意されてい<br>ます。                        | 最後にプログ記事を書い<br>プログ記事1件<br>コックト1件 | 最後にプログ記事を書いたのは4分前です(三集)。<br>プログ記事1件<br>コンント1件 |           |
| ● ブログ記事を書く<br>まずはブログ記事を書くことからMovable Type体験を始めましょう。                         |                                  | プロフィール                                        | 0.000 M   |
| <ul> <li>ブログをデザインする<br/>ブロがデザインルたテーマを選択するだけで簡単にプログの見栄えをカスタマイズできま</li> </ul> | ショートカット                          |                                               | 0         |
| り.<br>● ゴロガビューギーを追かする                                                       | 図 ブラグイン                          | 9、秋宗/唐清                                       |           |
| プログのキットワークやコミュニティを作りましょう。ユーザーをプログに招待して、プログ                                  | 喩 トラックバック                        | 10 P.9                                        |           |
| 記事を書いてもちらことかできます。                                                           | B-1245-1                         | 備 ゴロジの酸定                                      |           |
| <ul> <li>Movable Type そうみできるか、詳しくはこちら。</li> </ul>                           |                                  |                                               |           |
|                                                                             | MT === Z                         |                                               | 0         |

サイト再構築のための小さなウィンドウが表示されます。 ここで、「全て再構築」を選択し、「再構築」ボタンをクリックしてください。再 構築が始まります。

| MQVABLETYP             | E         |
|------------------------|-----------|
| My First Blog $\sigma$ | )再構築      |
| 再構築                    |           |
| すべてのファイル               | ×         |
|                        | キャンセル 再構築 |
|                        | 再構        |
|                        |           |

- 41 -(C) 2006-2007 e-bookspider All Rights Reserved.

# 「すべてのファイルを再構築しました。」と表示されれば、再構築は完了です。実際にサイトを見てみましょう。「サイトを確認」をクリック。

| VABLE TYPE"                                                                                            | システムパニュー + トハルプ                                                                                                  | こんにちば hirotoさん | ι, D7 |
|----------------------------------------------------------------------------------------------------|----------------------------------------------------------------------------------------------------|----------------|-------|
| y First Blog プログを書く                                                                                    |                                                                                                    | 検索 プログ記事       |       |
| 新規作成 一覧 デザイン 読定 の 🚍                                                                                    |                                                                                                    |                |       |
| / First Blog                                                                                           |                                                                                                    |                |       |
| ,                                                                                                    |                                                                                                    |                |       |
| Movable Type をご利用いただき、ありがとうございます。<br>表現力量かなプログを公開するために、Movable Type には沢山の装能が用意されています。                  | <ul> <li>This is you o</li> <li>hiroto</li> <li>量(物にプログ記事を書いたのは4分前です(温粱)、<br/>プログ記事1件</li> <li>コージレトロ</li> </ul> |                | 0     |
| ● ブログ記事を書く<br>まずはブログ記事を書くことからMovable Type体験を始めましょう。                                                    | 1001114                                                                                                    | プロフィール         | naa   |
| <ul> <li>ブログをデザインする<br/>ブロがデザインルたテーマを選択するだけで簡単にプログの見栄えをカスタマイズできます。</li> </ul>                          | ショートカット                                                                                                    |                | 0     |
| <ul> <li>ブログにユーザーを追加する<br/>ブログのネットワークやコミュニティを作りましょう。ユーザーをブログに招待して、ブログ<br/>記事を書いてもらうことができます。</li> </ul> | 回 プラダイン<br>陥下ラックバック                                                                                              | 9、秋田道路<br>国 ログ |       |
| <ul> <li>Movable Type 4の新機能に触れる<br/>Movable Type で何ができるか、詳しくはこちら。</li> </ul>                           | 2.72#~*                                                                                                    | 骨 5日5の酸金       |       |
|                                                                                                    |                                                                                                    |                |       |

次のような画面が表示されます。初めてのブログの完成です!

| Movable Type 4.01 へようこそ!<br>2007年11月23日 21:49 Hroto I <u>(個別ページ)</u> (ユ <u>ペノト(1)</u><br>このプログ記事は、Movable Type 4のインストール売了時に、システムによって自動的に作成さ<br>れたプログ記事です。 新しくなったMT4の管理画面で、早速プログを更新してみましょう。<br>アーカイブ | 検索<br>様素<br>最近のプログ記事<br>Acreatile Type 4.01 ヘようこ<br>主し<br>カテゴリ | タグクラウド<br>月別 アーカイブ<br>2007年11月 111<br>© 二のブログを開設<br>POWERED BY<br>MOVABLE TYPE® |
|----------------------------------------------------------------------------------------------------|----------------------------------------------------------------|---------------------------------------------------------------------------------|
|----------------------------------------------------------------------------------------------------|----------------------------------------------------------------|---------------------------------------------------------------------------------|

お疲れさまでした! これで MT の設置、インストール。そして初めてのブログの作成は完了です。

初めてのかたにとっては、部分部分、よく分からない作業や戸惑う部分もあった かもしれませんね。本当にお疲れさまです。

後は、この MT をジャンジャン活用して、アフィリエイトサイト、販売サイト、 サービスサイトなど、あなたの副業、商売、ビジネスに生かしていってください。

当「MovableType(MT)実況中継シリーズ」では、引き続き、MTのカスタマイズ、デザイン、便利な機能、プラグインなどの情報を順次レポートにしていきたいと思います。こちらも、また楽しみにしていてくださいね。

最後までお読みいただきありがとうございました。 それではまた!

## (10)当レポートについてのお願い&etc....

#### ■ 当レポートを紹介していただけませんか?

当レポート「MovableType (MT)実況中継シリーズ」が役に立ちましたら、サ イトやメルマガ、ブログなどで当ツールを紹介していただけたらうれしいです。 ささやかですが、A8 (<u>http://e-bookspider.com/best/a8.htm</u>)という販売スタ ンドで、アフィリエイトの用意もさせてもらっています。レポートのダウンロー ドのみの成果報酬はありませんが、レポート登録ページにアクセスされたかたが 弊社の商品を購入いただいたときに報酬が発生するようになっております。A8 にログイン後、「MTテンプレート」で検索ください。

もちろん、上記の方法をとらないでの紹介も大歓迎です。これなら紹介してもい いなぁと思っていただけましたらよろしくお願いします。

#### ■ アフィリエイトで稼ぐための本格テンプレート

弊社ではアフィリエイトに完全特化した MT 用デザインテンプレートを販売して います。そのバリエーション年間 20 万種類以上!スーパーアフィリエイターと プロデザイナーとの共同開発サービスです。テンプレートのほかに、MT をメイ ンにしたノウハウ、アフィリエイト、レポートも用意しています。気になるかた はぜひ!

http://www.cmsagent.net/mt-affiliate/

# (1) テンプレート・レポートラインナップ

O 「カテゴリーごとにデザインが変わる MT テンプレート」 No. 0011-0014 [情報提供型サイト・カテゴリ毎のトップ画像変更可]

カテゴリーごとにトップ画像を変えることができるテンプレート。情報提供サイト 全般に向いています。またアフィリエイトサイト以外にも、サービス提供サイト等 にも向いたつくりとなっています。

カテゴリーページで全てのエントリーを閲覧できるパターンと、従来どおりのトッ プページ、カテゴリーページ、エントリーページで全てのエントリーが閲覧できる パターンを用意しました。詳しくは、サンプルサイト、詳細ページをご覧ください。

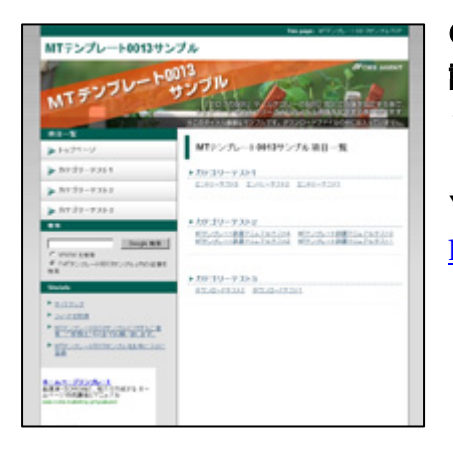

O特典レポート:クリック単価の高いキーワードを 調べる方法ーGoogleAdsense で稼げるテーマはこ うして選ぶ。ー

▼ ダウンロード、テンプレート詳細はこちらから <u>http://mt200605.cmsagent.net/</u>

#### O 「大量情報提供サイト特化 MT テンプレート」 No. 0015-0016

[情報提供型サイト・多カテゴリ向き]

情報提供型サイト向け。カテゴリ数が多いサイトに向くつくりとなっています。 メイン部分でのコンテンツー覧 2 列表示。サイドメニューでのコンテンツー覧羅列 などが特徴です。詳しくは、サンプルサイト、詳細ページをご覧ください。

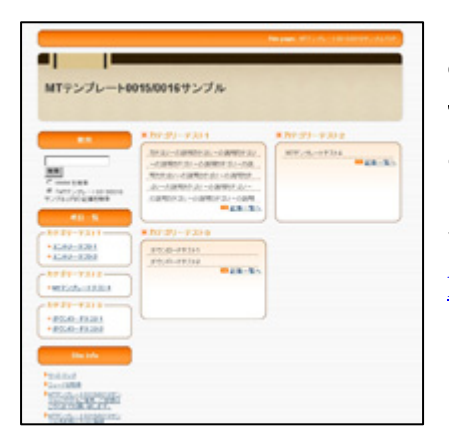

〇特典レポート:複数サイトネットワーク化戦略の すすめーライバルの多い競合キーワードはこう攻 めろ!ー

▼ ダウンロード、テンプレート詳細はこちらから <u>http://mt200606.cmsagent.net/</u> O 「情報比較サイト・リンク集特化 MT テンプレート」 No. 0017-0018

[リンク集・比較サイト・物販アフィリエイト向け]

「リンク集」「比較サイト」「物販アフィリエイトサイト」構築に適したテンプレート。サイト全体を記事として利用できる1カラム構成のため、サイト全体を幅広く使うことができます。またサンプルサイトを見てわかるように、追記に書かれた文章、写真を本文の右側に配置しました。詳しくは、サンプルサイト、詳細ページを ご覧ください。

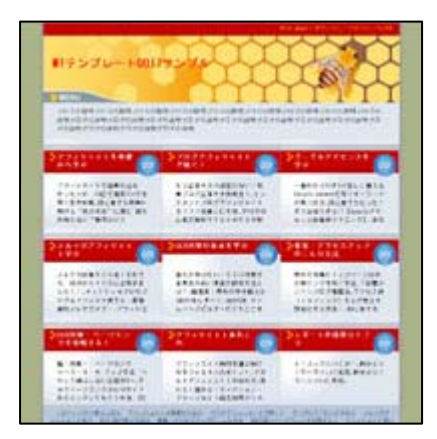

〇特典レポート:相互リンク集め・リンク集作成の ためのとっておき便利ツール&実践活用事例

▼ ダウンロード、テンプレート詳細はこちらから http://mt200607.cmsagent.net/

## O **「セールスページ型アフィリサイト特化** MT テンプレート」 No. 0019-0020 「セールスページ型・トップページ完結型」

情報商材等で使われるセールスレター型レイアウトのアフィリエイトサイト用。ひ とつの商品、サービスを長めの説明、説得する形で紹介するサイトに向きます。完 全に「稼ぐ」ことを目的としたサイト向けです。資料請求や高額商品の販売など少 数のサービスの成約を狙ったサイトにお使いください。詳しくは、サンプルサイト、 詳細ページをご覧ください。

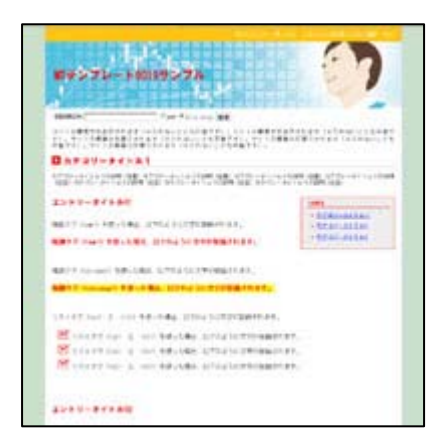

O特典レポート:「稼ぐ」ためのコンパクトサイト を量産せよーセールスレター型アフィリエイトで ザクザク稼ぐ!

▼ ダウンロード、テンプレート詳細はこちらから <u>http://mt200608.cmsagent.net/</u> O 「PPC 広告特化レイアウト MT テンプレート」 No. 0021-0022

[PPC・クリック課金型レイアウトマッチ]

グーグルアドセンスに代表されるテキスト型クリック報酬広告に完全特化したテン プレート。様々なアドセンス関連の情報商材のテクニックを実際に検証し、効果の あるものを取り入れ、さらに実際に弊社で計測した数値をもとに「グーグルアドセ ンス型テンプレート」として完成いたしました。詳しくは、サンプルサイト、詳細 ページをご覧ください。

アドセンスの規約変更に伴い、アドセンス配置での利用は規約違反と判断される可 能性が出てきました。利用する際は、アドセンスではなく、レポートで紹介してい るアドセンスと類似したレイアウトの広告をお使いください。

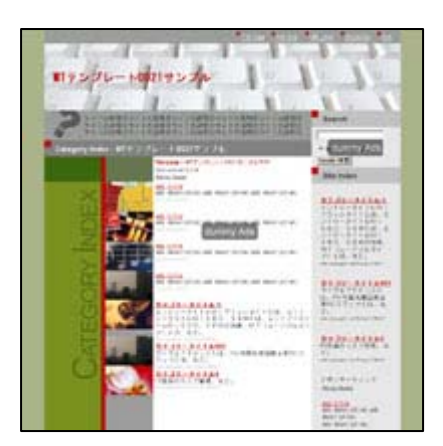

○特典レポート:「グーグルアドセンス」小ネタ・ 小技集

▼ ダウンロード、テンプレート詳細はこちらから http://mt200609.cmsagent.net/

#### 〇 「物販・商品レビューサイト特化 MT テンプレート」 No. 0023-0024

[比較、レビュー、物販、商品紹介型のサイト、無料レポート紹介]

商品、サービスを比較するアフィリエイトサイト向けのテンプレート。キャッシン グ・証券会社、クレジットカード、美容グッズなど特定テーマで、商品をレビュー していくようなコンテンツに適しています。

情報提供型サイトには不向きですが、比較型、レビュー、商品紹介型のサイト、無料レポート紹介など、幅広い用途に利用できると思います。

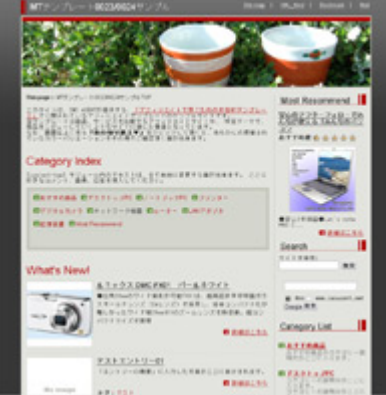

O特典レポート:SEOに効果的な「一方向リンク」 を集める方法ートラックバックと Ping 送信マニュ アル

▼ ダウンロード、テンプレート詳細はこちらから http://mt200611.cmsagent.net/ O **「相互リンク集の自動生成ができる MT テンプレート」** No. 0025-0026 [自動相互リンク集(オールラウンド・特定テーマ特化)]

自動相互リンクサイトとは、通常 SEO 対策(被リンク、バックリンク)を効果的に 集めるために運営されている登録型検索エンジンです。相互リンクを効率よく行う ことを主な目的とした登録型ホームページ検索サイト。

今回のテンプレートは、この自動相互リンクサイトに登録する側ではなく、主催、 運営する側になれるよう、自動相互リンクサイトを簡単に作成できるテンプレート を作成しました。

この手のサイトを作成する場合、通常は「YomiSearch(ヨミサーチ)」など、煩雑 cgi設定が必要ですが、今回は独自のプラグインを開発することにより誰でも簡単に 作成することができます。

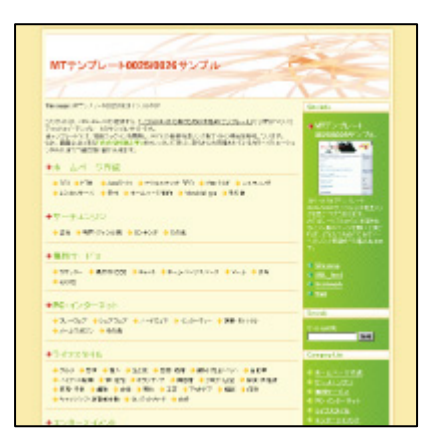

〇特典レポート:自動相互リンクサイト運用マニュ アルー複数同時並行・他ジャンルでの高ページラン クサイト作り

▼ ダウンロード、テンプレート詳細はこちらから http://mt200612.cmsagent.net/

## 〇 「日本地図サイトの生成ができる MT テンプレート」 No. 0027-0030

[日本地図・全国マップサイト]

「日本地図」「全国マップ」等のサイトを簡単に作成できるテンプレートです。 キャッシングの全国ATM一覧、全国岩盤浴マップ、中古車買取会社の全国店舗一 覧、美容整形外科ガイド、特定の資格に特化したスクールの全国一覧など、全国展 開しているショップ、教室、業界のタウンページ型リンク集等が簡単に作成可能。 既にお持ちの情報提供型サイトや、比較サイトなどを、今回のテンプレートでまた 違った切り口で新たに作ってみるのもおもしろいと思います。

レポートでは、グーグルマップを簡単に MT上に掲載できる方法を解説しました。

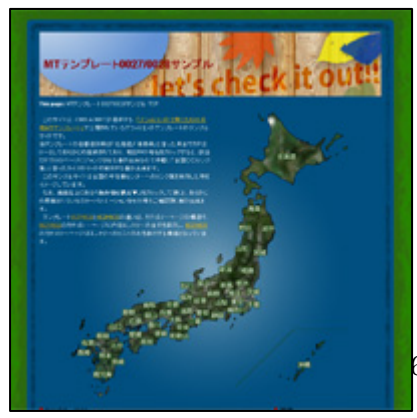

O特典レポート:MT で地図を簡単に表示させる方 法ー全国マップ型テンプレートにグーグルマップ を簡単導入

▼ ダウンロード、テンプレート詳細はこちらから http://mt200701.cmsagent.net/

- 48 -6-2007 e-bookspider All Rights Reserved. O **「地方地図サイトの生成ができる MT テンプレート」** No. 0031-0034 「日本地図・全国マップサイト(各地方別版)〕

「日本地図」「全国マップ」等のサイトを簡単に作成できるテンプレートを各地方別 にしたもの。「北海道・東北地方」「関東地方」「中部・北陸地方」「近畿地方」「中国 地方」「四国地方」「九州・沖縄地方」の7地方別に作成しました。

全国マップより、さらに地域を特化することで、サイトの趣旨さらに明確にすることができます。また、ひとつひとつの情報を多数盛り込めるように配慮したつくりとなっています。

レイアウト 4種×地方数 7 つ×カラーバリエーション 10 色の合計 280 パターンを用 意しました。

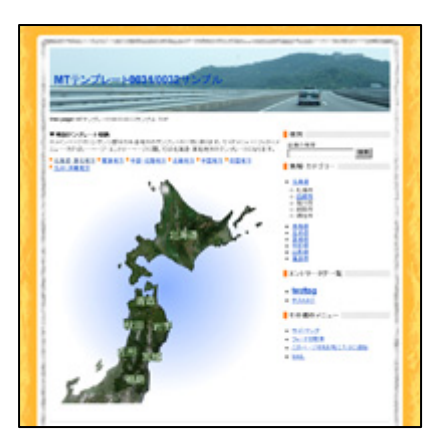

〇特典レポート:無料ブログ(ポータルブログ)超・ 活用術ーバックリンク強化・インデックス促進・サ イト量産・RSS まで

▼ ダウンロード、テンプレート詳細はこちらから <u>http://mt200702.cmsagent.net/</u>

#### 〇 「情報提供+商品比較サイト特化 MT テンプレート」 No. 0035-0036

[テーマの絞られた情報提供型サイト・「情報提供+商品比較」サイト]

ナビゲーションを重視した情報提供型サイト。

カテゴリーページまでで全てのコンテンツを表示。さらにサブカテゴリーを効果的 に使うことで、コンテンツ内容を違和感無く読みすすめることができます。情報提 供型サイト全般に向きますが、テーマがかなり絞られているサイト、また情報提供 と同時に ASP 型の商品、サービスを紹介されるサイトに効果的なレイアウトです。 詳しくは、サンプルサイト、詳細ページをご覧ください。

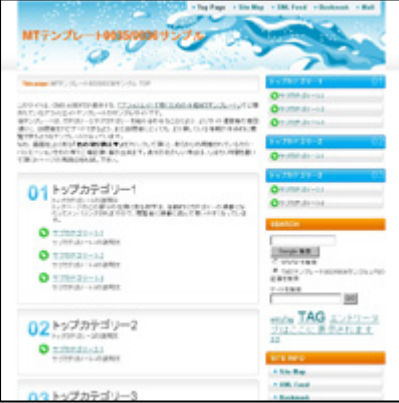

〇特典レポート:アフィリエイトサイト記事外注マ ニュアルー外注先探しから記事発注・納品まで [難 形付]

▼ ダウンロード、テンプレート詳細はこちらから http://mt200703.cmsagent.net/ O 「1 ブログで大量サイト生成ができる MT テンプレート」 No. 0037-0038 「1 ブログで大量サイト作成・カテゴリページがサイトトップに見える」

アフィリエイトサイト、SEO が競争多寡となりつつ現在、最も結果が出やすいのは、 「大きなテーマ」でサイトを作成するのではなく、少し踏み込んだ、少し掘り下げ た、テーマをより特化させたサイト。

このテンプレートでは、そのようなミニサイトを、カテゴリーを追加するだけで量産できるようにいたします。また、カテゴリページがトップページに見えるため、 個別に、ピンポイントで PPC 広告などをうつことも可能でしょう。詳しくは、サン プルサイト、詳細ページをご覧ください。

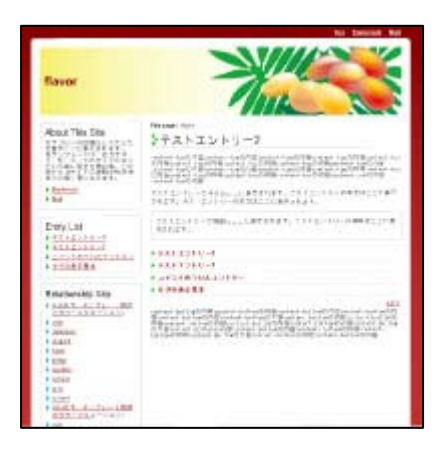

〇特典レポート:実践!金持ちアフィリエイトサイト構築の流れー同ージャンルで複数の切り口のサ イトを構築しよう

▼ ダウンロード、テンプレート詳細はこちらから http://mt200704.cmsagent.net/

O 「CMS-AGENT汎用テンプレート(基本テンプレート)」 No. 1001-1005

[情報型サイト・オールラウンドに利用できる汎用テンプレート]

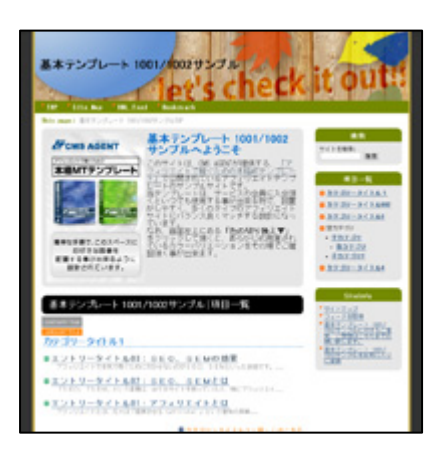

〇特典レポート:「グーグルページランク」に騙さ れるな!-「実数地」から相互リンクなどを戦略的 に考える。

▼ ダウンロード、テンプレート詳細はこちらから http://mtst1001.cmsagent.net/

(有)イーブックスパイダー 代表 渥美裕人(ひろと)

HP: <u>http://www.e-bookspider.com/</u> Blog: http://blog.atumihiroto.com/